| 🔆 W&S - Anla                            | igentypen                                                          |                                                               |                    |                         |              |                |           | - 🗆 🗙     |
|-----------------------------------------|--------------------------------------------------------------------|---------------------------------------------------------------|--------------------|-------------------------|--------------|----------------|-----------|-----------|
| 🔀 Schließen                             | 🕂 Neu 📥 Bearl                                                      | beiten 🗕 Löschen 🛛                                            | 🗸 Speichern 🗙 Verw | rerfen   🎹 Tabellenansi | :ht          |                |           | 0         |
| Anlagentyp                              | Mess/Sollwerte                                                     | Technische Daten 1                                            | Technische Daten 2 | Anlagenbeschreibung     | Arbeitsbesch | hreibung       |           |           |
| Wartungsar<br>Die Brenner<br>Die Membra | beiten gemäß Vorg<br>düse ist alle 5 Jahre<br>inen sind alle 3 Jah | abe des Herstellers.<br>: auszutauschen.<br>re auszutauschen. |                    |                         |              |                |           | ~         |
| Suchen                                  | 19                                                                 |                                                               |                    |                         |              |                |           |           |
| Nummer                                  | 🔺 Bezeichnun                                                       | g Messblatt                                                   | Vorgabe 1          | Vorgabe 2 Vo            | orgabe 3     | Vorgabe 4      | Vorgabe 5 | Vorgabe 6 |
| φ abc                                   | abc                                                                | abc                                                           | abc                | abc ab                  | ¢            | abc            | abc       | abc       |
| ▶ 001                                   | Heizkessel Ö                                                       | Öl Messblatt                                                  | ELCO               | UNON 20                 | 06           | LOGON M 2 - 25 | 28 KW     | UNON      |
| <<br><                                  |                                                                    |                                                               |                    |                         |              |                |           | 2         |
|                                         |                                                                    |                                                               |                    |                         |              |                |           |           |

# Vertragstypen

In der Vertragstypenverwaltung erstellen Sie Vorlagen für Ihre Wartungsverträge. Über die Schaltfläche «Vertragstypen» gelangen Sie in die Vertragstypen (Vorlagen für Ihre Wartungsverträge). Hier definieren Sie die von Ihnen gewünschte Vorlage. Wie bei allen bisherigen Datensätzen betätigen Sie hier [Neu], um einen neuen Vertragstext anzulegen.

# **Register Vertragstyp**

Die Nummer wird automatisch fortlaufend vergeben, kann aber überschrieben werden. Im Feld Bezeichnung geben Sie der Vorlage eine Bezeichnung.

| Schließen Numer DO2 Bezeichnung Standardvertrag - Servicevereinbarung  Nummer  Bezeichnung Standardvertrag - Servicevereinbarung  Nummer  Bezeichnung  Autor  Bezeichnung  Autor  Bezeichnung  Autor  Bezeichnung  Autor  Bezeichnung  Autor  Bezeichnung  Autor  Bezeichnung  Autor  Bezeichnung  Autor  Bezeichnung  Autor  Bezeichnung  Autor  Bezeichnung  Autor  Bezeichnung  Autor  Bezeichnung  Autor  Bezeichnung  Bezeichnung  Bezeichnu | 🕅 W&S - Vertr | agstypen                                          |                            | - 🗆 X |
|----------------------------------------------------------------------------------------------------|---------------|---------------------------------------------------|----------------------------|-------|
| Vertragstyp Langteat<br>Nummer 002<br>Bezeichnung Standardvertrag - Servicevereinbarung<br>Suchen<br>Nummer  Bezeichnung                                                                                                    | 🔀 Schließen 🔤 | 🕂 Neu 🔺 Bearbeiten 💳 Löschen   🛷 Speichern 💥 Verv | werfen   羅 Tabellenansicht | 0     |
| Nummer 002   Bezeichnung Standardvertrag - Servicevereinbarung     Suchen     Nummer Bezeichnung   abc abc   > 002 Standardvertrag - Servicevereinbarung                                                                                                    | Vertragstyp   | Langtext                                          |                            |       |
| Bezeichnung Standardvertrag - Servicevereinbarung                                                                                                    | Nummer        | 002                                               |                            |       |
| Suchen<br>Nummer A Bezeichnung<br>abc<br>b002 Standardvertrag - Servicevereinbarung                                                                                                    | Bezeichnung   | Standardvertrag - Servicevereinbarung             |                            |       |
| Suchen Bezeichnung<br>abc<br>b<br>002 Standardvertrag - Servicevereinbarung                                                                                                    |               |                                                   |                            |       |
| Suchen Bezeichnung<br>abc abc<br>> 002 Standardvertrag - Servicevereinbarung                                                                                                    |               |                                                   |                            |       |
| Suchen<br>Nummer A Bezeichnung<br>abc<br>b 002 Standardvertrag - Servicevereinbarung                                                                                                    |               |                                                   |                            |       |
| Suchen<br>Nummer A Bezeichnung<br>abc abc<br>> 002 Standardvertrag - Servicevereinbarung                                                                                                    |               |                                                   |                            |       |
| Nummer       Bezeichnung         abc       abc         002       Standardvertrag - Servicevereinbarung                                                                                                    | Suchen        |                                                   |                            |       |
| <ul> <li>abc</li> <li>abc</li> </ul> 002                 Value                Value                Value                Value                Value                Value                Value                Value                Value                Value                Value                Value                Value                Value                value                Value                Value                Value                Value                Value                Value                Value                Value                Value                Value                Value                Value                Value               Value              Value                                                                                                    | Nummer        | ▲ Bezeichnung                                     |                            |       |
| OO2 Standardvertrag - Servicevereinbarung                                                                                                    | φ abc         | abc                                               |                            |       |
|                                                                                                    | ▶ 002         | Standardvertrag - Servicevereinbarung             |                            |       |
|                                                                                                    |               |                                                   |                            |       |
|                                                                                                    |               |                                                   |                            |       |
|                                                                                                    |               |                                                   |                            |       |
|                                                                                                    |               |                                                   |                            |       |
|                                                                                                    |               |                                                   |                            |       |

# **Register Langtext**

| 🕏 W&S - Vertrags                                                           | typen                                                                                                    |                                                                                                    | × |
|----------------------------------------------------------------------------|----------------------------------------------------------------------------------------------------|----------------------------------------------------------------------------------------------------|---|
| 🔀 Schließen 🛛 🕂 I                                                          | Neu 📥 Bearbeiten 💳 Löschen   🛷 Speichern 💥 Verv                                                                                                    | verfen 🛛 🗱 Tabellenansicht                                                                           | 0 |
| Vertragstyp Lan                                                            | gtext                                                                                                    |                                                                                                    |   |
|                                                                            | Wartun                                                                                                    | gsvertrag                                                                                            | ^ |
| Für die oben ste<br>Der Pauschalbet<br>fällig und ist im<br>Mit dem Pausch | ehende/n Anlage/n, wird ein Pauschalbetrag von <b>{Ver</b><br>trag versteht sich Netto zuzüglich geltender MwSt. Der<br>Voraus zu entrichten.<br>albetrag sind unten aufgeführte Leistungen abgegolter | <b>tragspauschale (Netto)</b> } vereinbart.<br>Pauschalbetrag wird jeweils <b>{Interval </b> }<br>n. |   |
| Leistungen:                                                                | · · · · · · · · · · · · · · · · · · ·                                                                                                    |                                                                                                    | ~ |
|                                                                            |                                                                                                    |                                                                                                    |   |
| Suchen                                                                     |                                                                                                    |                                                                                                    |   |
| Nummer 🔺                                                                   | Bezeichnung                                                                                                    |                                                                                                    |   |
| ę abc                                                                      | abc                                                                                                    |                                                                                                    |   |
| • 002                                                                      | Standardvertrag - Servicevereinbarung                                                                                                    |                                                                                                    |   |
|                                                                            |                                                                                                    |                                                                                                    |   |
|                                                                            |                                                                                                    |                                                                                                    |   |
|                                                                            |                                                                                                    |                                                                                                    |   |
|                                                                            |                                                                                                    |                                                                                                    |   |
|                                                                            |                                                                                                    |                                                                                                    |   |
|                                                                            |                                                                                                    | 4                                                                                                    |   |

Hier erfassen Sie den gewünschten Vertragstext. Über die oben angezeigten Menüpunkte können Sie den Text formatieren (Schriftart und -größe, zentriert etc.), wie Sie es wünschen und wie es von z.B. "Microsoft Word ©" bekannt ist. Klicken Sie im Textfeld auf die rechte Maustaste, so öffnet sich folgendes Kontextmenü:

| Bearbeiten | • |                     |
|------------|---|---------------------|
| Format     | • |                     |
| Einfügen   | • | Datenfeld einfügen  |
|            |   | Text-Datei einfügen |
|            |   | Grafik einfügen     |

Über **«Bearbeiten»** stehen Ihnen dann die bekannten Bearbeitungsfunktionen wie "**Kopieren**" und **"Einfügen**", **"Löschen**", **"Ausschneiden**" und **"Alles auswählen**" für die Textverarbeitung zur Verfügung.

**Datenfeld einfügen:** Hierüber erhalten Sie eine Auswahl von Platzhaltern angezeigt, welche nach **Angaben zum Empfänger, zum Dokument, zur Vertragsverwaltung** und zu Ihrer **eigenen Firma** sortiert sind und hier eingefügt werden können. Die Felder werden dann bei der Verwendung der Vertragstextvorlage im Wartungsvertrag mit den zugehörigen Inhalten gefüllt.

# Anlagenverwaltung

In der Anlagenverwaltung erhalten Sie eine Übersicht aller angelegten Anlagen. Über die Anlagenverwaltung pflegen Sie die Anlagen. Sie nehmen hier Änderungen und Ergänzungen vor oder Löschen die Anlage.

|              | 1                |                |            |                    |                                 |                                                                         |            | 11          |         |
|--------------|------------------|----------------|------------|--------------------|---------------------------------|-------------------------------------------------------------------------|------------|-------------|---------|
| Anlagendaten | Standort Terr    | nine Technisch | he Daten 1 | Technische Daten 2 | Anlagenbeschreibung             | Arbeitsbeschr                                                           | eibung 🤇 🤅 | ) Bemerkung |         |
| Nummer       | 00000001         |                |            | Informationen      | zum Kunden                      |                                                                         |            |             |         |
| Suchbegriff  | BREULMANN W      | /ILHELM        |            | Kunde              | Kunde 10009 - BREULMANN WILHELM |                                                                         |            |             | 8       |
| Projekt      | 00001A/15        |                | E-Mail     | info@Breulmann     | n.de                            |                                                                         |            |             |         |
| Vertrag      | 00000001         |                |            | Telefon            | 05459-56487                     |                                                                         |            |             |         |
| Anlagentyp   | 001 - Heizkessel | Öl             |            | Mobil / Privat     |                                 |                                                                         |            |             |         |
| Messblatt    | Messblatt        |                |            | Abweichende        | Anschriften                     |                                                                         |            |             |         |
| Seriennummer |                  |                |            | Rechnungsem        | ofänger .                       | ·· 💼 <keine td="" z<=""><td>uordnung&gt;</td><td></td><td></td></keine> | uordnung>  |             |         |
|              |                  |                |            | Lieferanschrift    |                                 | ·· 🛅 <keine td="" z<=""><td>uordnung&gt;</td><td></td><td></td></keine> | uordnung>  |             |         |
|              |                  |                |            |                    |                                 |                                                                         |            |             |         |
| Jchen        | Q                | Projekt        |            | 🛅 Ku               | inde                            | Q 💼 Vertr                                                               | ag         | •••         | Ū.      |
| Anlage 🔺     | Projekt          | Vertrag        | Kunde      | Anlagentyp         | Suchbegriff                     | Se                                                                      | rien-Nr.:  | PLZ         | Ort     |
| abc          | abc              | abc            | abc        | abc                | abc                             | ab                                                                      | ٤          | abc         | abc     |
| 00000001     | 00001A/15        | 00000001       | 10009      | Heizkessel Öl      | BREULMANN WILH                  | IELM                                                                    |            | 48477       | Hörstel |

**Hinweis:** Es können nur Anlagen gelöscht werden, zu denen es keine Dokumente gibt. Haben Sie bereits Dokumente zu der Anlage erstellt, müssen Sie zuerst diese löschen. Bei Servicerechnungen und Rechnungsgutschriften, die bereits im Rechnungsausgangsbuch gedruckt oder zu denen Zahlungseingänge gebucht wurden, ist das Löschen nicht mehr möglich.

# **Register Anlagendaten**

### • Projekt

In diesem Feld wird die Wartungsprojektnummer angezeigt, zu der die Anlage zugeordnet ist.

• Vertrag

Es wird Ihnen die Vertragsnummer angezeigt, die der Anlage zugeordnet ist. Ist das Feld leer, ist die Anlage keinem Vertrag zugeordnet.

• Anlagentyp

Über die Schaltfläche können Sie den Anlagentyp ändern bzw. in den Anlagentypenstamm wechseln und hier die Anlagenvorlage anpassen.

Messblatt

Sie können abweichend von den Einstellungen ein anderes Messblattprotokoll hinterlegen.

• Seriennummer

Tragen Sie hier die Seriennummer des Gerätes ein.

#### • abw. Rechnungsempfänger

Sie können zu der Anlage einen abweichenden Rechnungsempfänger hinterlegen. Beachten Sie jedoch, dass dies nur bei Anlagen ohne Vertrag geht. Bei Anlagen mit Vertrag hinterlegen Sie zu dem Vertrag den abweichenden Rechnungsempfänger.

#### • abw. Lieferadresse

Sie können der Anlage eine abweichende Lieferanschrift hinterlegen. Die Lieferanschrift wird Ihnen im Register **Standort** angezeigt. Die Lieferadresse muss im Adressstamm angelegt sein. Haben Sie diese dort nicht angelegt und möchten dies auch nicht, können Sie im Register **Standort** eine Lieferadresse manuell eintragen.

## **Register Standort**

In den Feldern **"Name"**, **"Straße"**, **"PLZ"** und **"Ort"** wird Ihnen, sofern Sie keine abw. Lieferadresse hinterlegt haben, die Adresse des Kunden angezeigt, zu dem die Anlage angelegt wurde. Sollte die Adresse nicht richtig sein, können Sie hier unabhängig des Adressstamms, manuell die Standortadresse anpassen bzw. überschreiben.

Über die Schaltfläche <sup>M</sup> können Sie sich die Adressen des Kunden, dem die Anlage zugeordnet ist, zurückholen. Beachten Sie, dass wenn Sie eine abw. Lieferadresse ausgewählt haben, die Standortadresse nicht überschrieben werden kann. In den Feldern "**Standort 1**" und "**Standort 2**" können Sie die Standortadresse um wesentliche Merkmale, wie z.B. Keller links, ergänzen. Wählen Sie in den Feldern **Monteur 1** und **Monteur 2** den Monteur bzw. die Monteure aus, die bei der Wartung der Anlage vorgeschlagen werden sollen.

Bei der Terminvergabe in den Wartungsaufgaben können Sie, sollte der Monteur bzw. die Monteure durch z.B. Urlaub, Fortbildungslehrgang, etc. nicht zur Verfügung stehen, dem Servicetermin einen anderen Monteur zuweisen. Bei den Feldern **"Anfahrt in Km"**, **"Anfahrtszeit"** und **"Wartungsdauer"** geben Sie die entsprechenden Werte zu dieser Anlage ein. Die Kilometerangabe benötigen Sie für die Km - Pauschale. Die Anfahrtszeit und die Wartungsdauer werden für die Terminanlage und bei den Datenfeldern in den Textbausteinen benötigt. Bei der Terminanlage im Kalender wird die Dauer des Termins anhand der **Anfahrtszeit + Wartungsdauer + Anfahrtszeit** berechnet. Für die Benachrichtigungsschreiben an den Kunden wird nur die reine Wartungszeit genommen.

| Anlagondate                                              | Standort                                   | Termine      | Tochnics              | ha Datan 1            | Tachaische Daten 2                                                  | Anlagenhershreihung                          | Arbeitzbeschreibung                            | ( Pamarkung |                         |
|----------------------------------------------------------|--------------------------------------------|--------------|-----------------------|-----------------------|---------------------------------------------------------------------|----------------------------------------------|------------------------------------------------|-------------|-------------------------|
| Name<br>Strasse<br>Plz / Ort<br>Standort 1<br>Standort 2 | Wilhelm Breulm<br>Lüttmannstr. 64          | ann<br>rstel | lechnisc              | ie Daten 1            | Monteur 1<br>Monteur 2<br>Anfahrt<br>Manfahrtszeit<br>Wartungsdauer | 90003 ··· 10 <1                              | Keine Zuordnung><br>Keine Zuordnung><br>0,00 h | U semenkung |                         |
| Telefon                                                  | 05459-56487                                |              |                       |                       | ]                                                                   |                                              |                                                |             |                         |
| Telefon                                                  | 05459-56487                                | Q. 11 13     | Projekt               |                       | ··· 🛅 Ku                                                            |                                              | Q 🛅 Vertrag                                    | 10          |                         |
| Telefon                                                  | 05459-56487                                | <b>Q 1</b>   | Projekt               | Kunde                 | Managentyp                                                          | unde Suchbegriff                             | C m Vertrag Serien-Nr.:                        | ···<br>PLZ  | · D                     |
| Telefon<br>Ichen Anlage<br>abc                           | 05459-56487<br>Projekt<br>abc              | Ve<br>ab     | Projekt<br>rtrag      | Kunde<br>abc          | Anlagentyp<br>abc                                                   | unde<br>Suchbegriff<br>abc                   | Vertrag<br>Serien-Nr.:<br>abc                  | PLZ<br>abc  | Ort<br>abc              |
| Chen Anlage<br>abc<br>00000001                           | 05459-56487<br>Projekt<br>abc<br>00001A/15 | Ve<br>ab     | Projekt<br>rtrag<br>c | Kunde<br>abc<br>10009 | m m Ku<br>Anlagentyp<br>abc<br>Heizkessel Öl                        | unde<br>Suchbegriff<br>abc<br>BREULMANN WILH | C D Vertrag<br>Serien-Nr.:<br>abc              |             | Ort     abc     Horstel |

# **Register Termine**

Im Feld **"Wartungszyklus"** stellen Sie ein, in welchen Intervallen die Anlage gewartet werden soll. Zur Auswahl stehen die Zyklen

- kein Zyklus
- monatlich
- alle 3 Monate
- alle 6 Monate

- jährlich
- alle 2 Jahre
- alle 3 Jahre
- ...und weitere

In den weiteren Feldern legen Sie fest

### Beginn der Wartung

Legen Sie das Datum des Vertragsbeginns fest.

### Ende der Wartung

Tragen Sie hier das Ende der Wartung ein. Beachten Sie, dass anders zum Vertrag das Ende der Wartung gleichzusetzen ist mit dem Kündigungstermin.

### letzte Wartung

Das Programm setzt hier das Datum der letzten Wartung automatisch ein, sobald Sie einen Serviceauftrag bzw. eine Servicerechnung gedruckt haben.

### nächste Wartung

Das Datum für die nächste Wartung wird anhand des Wartungsbeginndatums und des Wartungsintervalls errechnet und gesetzt.

### gekündigt am

Tragen Sie hier ein, wann die Wartung der Anlage gekündigt wurde. Dieses Datumsfeld dient zur Kontrolle und zur Information, ob der Kunde fristgerecht gekündigt hat.

### Benachrichtigung

Wählen Sie aus, wie Sie den Kunden über die anstehende Wartung informieren wollen. Zur Auswahl stehen

- telefonisch
- schriftlich
- Fax
- Email

Über die Wartungsaufgaben wird der Kunde bei der Terminfestsetzung auf diesem Wege benachrichtigt.

### Inbetriebnahme

Tragen Sie das Datum der Inbetriebnahme der Anlage ein.

### Garantie von und Garantie bis

Hier geben Sie das Anfangs- und Enddatum der Garantie ein.

### Letzte Wartung für Intervall verwenden

Wird die Option gesetzt, wird der neue Servicetermin anhand des Datums der letzten Wartung + dem Zyklus berechnet.

### **TopKontor Handwerk**

| nlagendaten                             | Standort Te                                      | rmine        | Techniso         | the Daten 1 | Technische Daten 2                       | Anlagenbeschreibung            | Arbeitsbeschreibung          | <li>Bemerkung</li> |                 |
|-----------------------------------------|--------------------------------------------------|--------------|------------------|-------------|------------------------------------------|--------------------------------|------------------------------|--------------------|-----------------|
| Vartungszyklus                          | Alle 2 Mo                                        | nate         |                  |             | Benachrichtigung                         | Schriftlich                    | ~                            |                    |                 |
| Beginn Wartung                          | 01.08.201                                        | j            | 31               |             | Inbetriebnahme                           | 01.09.2013                     |                              |                    |                 |
| ntervall beginnt                        | ab 01.08.201                                     | i            | 31               |             | Garantie von                             | 31                             |                              |                    |                 |
| nde Wartung                             |                                                  |              | 444A<br>[31]     |             | Garantie bis                             | 21                             |                              |                    |                 |
| etzte Wartung                           |                                                  |              | Lana I           |             |                                          | Land Land                      |                              |                    |                 |
|                                         |                                                  |              | 31               |             | Gekündigt am                             | 31                             |                              |                    |                 |
| Jächste Wartung                         | ı 01.10.201<br>ıg für Interval                   | ;<br>verwend | den              |             | Gekündigt am                             |                                |                              |                    |                 |
| ächste Wartung                          | g für Interval                                   | verwend      | den              |             | Gekündigt am                             |                                |                              |                    |                 |
| Jächste Wartung<br>Letzte Wartur        | g für Interval                                   | verwend      | den<br>] Projekt |             | Gekündigt am                             |                                | 🔍 🛅 Vertrag                  | 1                  |                 |
| Jächste Wartung<br>Letzte Wartur<br>hen | g 01.10.201<br>ng für Interval<br>Projekt        | verwend      | den<br>Projekt   | Kunde       | Gekündigt am                             |                                | Vertrag<br>Serien-Nr.        | PLZ                | ·               |
| lächste Wartung<br>Letzte Wartun<br>hen | g 01.10.201<br>ng für Interval<br>Projekt<br>abc | verwence     | den<br>Projekt   | Kunde       | Gekündigt am<br>Kun<br>Anlagentyp<br>abc | <br>Inde<br>Suchbegriff<br>abc | Vertrag<br>Serien-Nr.<br>abc | : PLZ<br>abc       | 🔟<br>Ort<br>abc |

## Register tech. Daten 1 und tech. Daten 2

Hier geben Sie die technischen Daten zur Anlage an. Haben Sie diese bereits in den Anlagentypen erfasst, stehen Ihnen diese zur Verfügung. Sie können diese hier, falls erforderlich, für diese Anlage ändern. Beachten Sie, dass das Register **tech. Daten 2** nur angezeigt wird, wenn Sie in den Anlagentypen Feldnamen benannt haben.

| Schließen 🕂                  | Neu 📥 I                      | Bearbeiten                                                              | 🗕 Löschen                         | 🛛 🛷 Speic             | :hern 🗙 Verwerfen 🛛                | Tabellenansicht                              |           |                               |                     |                            |  |
|------------------------------|------------------------------|-------------------------------------------------------------------------|-----------------------------------|-----------------------|------------------------------------|----------------------------------------------|-----------|-------------------------------|---------------------|----------------------------|--|
| Anlagendaten                 | Standort                     | Termine                                                                 | Technisch                         | e Daten 1             | Technische Daten 2                 | Anlagenbeschreibung                          | Arbeitsbe | schreibung                    | <li>Bemerkung</li>  | 1                          |  |
| Hersteller                   | [                            | LCO                                                                     |                                   |                       | Herstellernummer                   | UNON 012-99-63                               | 3598      |                               |                     |                            |  |
| Fabrikat                     | [                            | JNON                                                                    |                                   |                       | Zusatz 7                           |                                              |           |                               |                     |                            |  |
| Baujahr                      | B                            | 2006                                                                    |                                   |                       | Zusatz 8                           |                                              |           |                               |                     |                            |  |
| Тур                          | [                            | LOGON M 2 - 25                                                          |                                   | Zusatz 9              |                                    |                                              | •••       |                               |                     |                            |  |
| Leistung                     | F                            | 28 KW                                                                   |                                   |                       | Zusatz 10                          |                                              |           |                               |                     |                            |  |
|                              |                              |                                                                         |                                   |                       | a                                  |                                              |           |                               |                     |                            |  |
|                              |                              |                                                                         |                                   |                       |                                    |                                              |           |                               |                     |                            |  |
| ıchen                        |                              | Q 11 15                                                                 | Projekt [                         |                       |                                    |                                              |           | Vertrag                       |                     |                            |  |
| ıchen Anlage                 | Projekt                      | Ve                                                                      | Projekt [                         | Kunde                 | m Kun<br>Anlagentyp                | <br>Ide Suchbegriff                          |           | Vertrag                       | PLZ                 | D                          |  |
| ıchen Anlage ▲<br>abc        | Projekt<br>abc               | Ve<br>abo                                                               | Projekt [<br>rtrag                | Kunde<br>abc          | Anlagentyp<br>abc                  | nde<br>Suchbegriff<br>abc                    |           | Vertrag<br>Serien-Nr.:<br>abc | PLZ<br>abc          | ··· Drt<br>abc             |  |
| Jchen Anlage Abc             | · Projekt<br>abc<br>00001A/1 | Q         m         RS           Ve         abr           5         000 | Projekt [<br>rtrag<br>:           | Kunde<br>abc<br>10009 | Anlagentyp<br>abc<br>Heizkessel Õl | abc<br>BREULMANN WILHI                       | Q.面、      | Vertrag<br>Serien-Nr.:<br>abc | PLZ<br>abc<br>48477 | ···· Drt<br>abc<br>Hörstel |  |
| Jchen Anlage Abc<br>00000001 | Projekt<br>abc<br>00001A/1   | Ve<br>abu<br>5 000                                                      | Projekt [<br>rtrag<br>c<br>000001 | Kunde<br>abc<br>10009 | Anlagentyp<br>abc<br>Heizkessel Öl | nde<br>Suchbegriff<br>abc<br>BREULMANN WILHI | ELM       | Vertrag<br>Serien-Nr.:<br>abc | РLZ<br>аbс<br>48477 | Ort     abc     Hörstel    |  |

## **Register Anlagenbeschreibung**

In diesem Register steht die Beschreibung der Anlage, so wie Sie diese in den Anlagentypen erfasst haben. Sie können die Anlagenbeschreibung individuell für diese Anlage anpassen.

## **Register Arbeitsbeschreibung**

Hier wird Ihnen die Arbeitsbeschreibung angezeigt, die Sie in den Anlagentypen zu diesem Anlagentyp erfasst haben. Diese können Sie individuell für diese Anlage anpassen.

## **Register Bemerkung**

Sie tragen hier bei Bedarf einen Text beliebiger Länge ein. Dies können weitere wichtige Hinweise zu einer Anlage sein.

Sobald Sie eine Bemerkung eingetragen und gespeichert haben, ändert sich die Farbe des Symbols von Bemerkung in Bemerkung neben der Registerbezeichnung, welches Ihnen zukünftig als Hinweis auf eine Bemerkung dient.

# **Zusätzliche Funktionen**

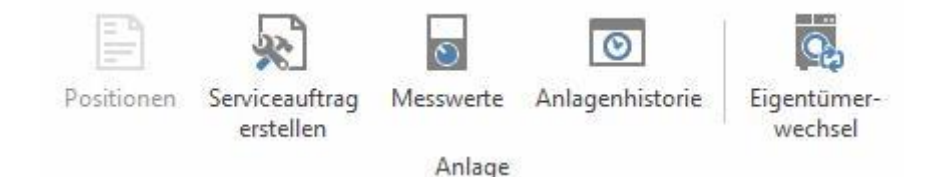

### Positionen

Über die Schaltfläche «**Positionen**» öffnen Sie das Fenster zur Erfassung der jeweiligen Positionen. Diese Funktion ist immer nur dann aufrufbar, wenn Sie entweder eine neue Anlage anlegen oder eine bestehende Anlage bearbeiten.

Im linken Teil des Fensters erhalten Sie eine Übersicht der vorhandenen Positionen. Im rechten Teil des Fensters sehen Sie detaillierte Informationen zur Position. Neben **Datum**, **Menge**, **Mengeneinheit** und **Zeiteinsatz** werden Ihnen im unteren Teil des Fensters der Einkaufs- und Verkaufspreis samt prozentualem Aufschlag der jeweiligen Position angezeigt. Über die Register Kurztext und Langtext können Sie die entsprechenden Texte einsehen und bearbeiten.

### Serviceauftrag erstellen (Störserviceauftrag)

Sie können Serviceaufträge auch außerhalb des Wartungsintervalls für die Anlage erstellen

#### Messwerte anzeigen

Hier erfassen Sie die Messwerte zu der gewählten Anlage. Ihnen werden die Sollwerte, die Sie zu dieser Anlage in den Anlagentypen erfasst haben, angezeigt. Über können Sie neue Messungen hinzufügen. Es erscheint zuerst ein Dialog mit einer Auswahl. Geben Sie in der Auswahl zuerst das Messdatum ein. Wählen Sie, ob die neue Messung mit den Sollwerten vorbelegt werden soll oder ob Sie ein leeres Messblatt haben wollen. Zu jeder Messung können Sie eine Bemerkung hinterlegen.

Hinweis: Wird ein Serviceauftrag (Störserviceauftrag) angelegt, hat der Serviceauftrag keine Auswirkung auf den Wartungsintervall.

#### Anzeige der Historie

Sie erhalten einen Dialog, in dem Sie auswählen können, ob Sie in der Historie die Serviceaufträge, Servicerechnung oder beides sehen wollen.

### Eigentümerwechsel

Über die Funktion haben Sie die Möglichkeit die Anlage einem anderen Projekt und einem anderen Eigentümer zu zuordnen.

| Eigentümer für Anlage »00000003« wechseln                                                                                     | ×                    |
|----------------------------------------------------------------------------------------------------|----------------------|
| Eigentümer zuweisen                                                                                                    |                      |
| Projekt für Anlage                                                                                                    | Zugeordneter Vertrag |
| Adressinformationen                                                                                                    |                      |
| Aktueller Eigentümer                                                                                                    | Neuer Eigentümer     |
| Frau<br>Lisa Meiners<br>Orchiedenstraße 32<br>21785 Neuhaus (Oste)<br>Telefon: 04752-87211<br>Telefax:<br>Mobil: 017652521139 |                      |
|                                                                                                    | Ausführen Abbrechen  |

Über weisen Sie der Anlage ein anderes Projekt zu. Nach Auswahl des Projektes werden links im Dialog die Informationen zum neuen Eigentümer angezeigt.

In dem alten Projekt wird die Anlage für die weitere Bearbeitung gesperrt.

| - Dokument | te des Projektes                    |
|------------|-------------------------------------|
| Suchen     | V Im aktuel                         |
| a 👩 O      | hne Vertrag                         |
|            | Anlage 00000002 / BEETZ KLAUS TEST  |
|            | 💾 🖹 Serviceauftrag 00002A/17 zu J   |
|            | 🕨 📇 🖹 Serviceauftrag 00001A/17 zu J |
|            | 💾 🖺 Serviceauftrag 00004A/16 zu )   |
|            | 🖌 📇 🖹 Serviceauftrag 00001A/16 zu / |
|            | 🔚 📄 Servicerechnung 16/00044 Stö    |
| đ          | 🕽 📕 Anlage 00000005 / BEETZ KLAUS ' |

In der **Wartung & Service Projektverwaltung** kann über das Kontextmenü (mit Klick auf die Anlage) "Projekte der Historie Anzeigen" nach den Projekten gefiltert werden, denen die Anlage zugeordnet war.

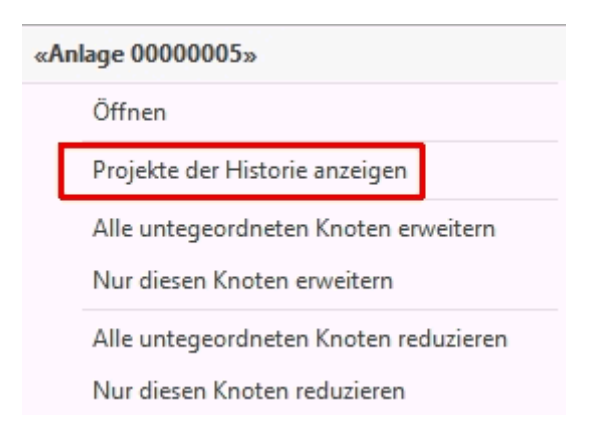

# Vertragsverwaltung

In der Vertragsverwaltung können Sie Ihre bestehenden Verträge ändern und ergänzen. Die Vertragsverwaltung öffnen Sie über die Schaltfläche **[Verträge]** im Ribbon oder über das W&S – Projekt mittels Doppelklick auf den Eintrag "**Vertrag**".

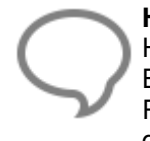

**Hinweis:** Es können nur Verträge gelöscht werden, zu denen es keine Dokumente gibt. Haben Sie bereits Dokumente zu einem Vertrag erstellt, müssen Sie zuerst diese löschen. Bei Servicerechnungen und Rechnungsgutschriften, die bereits im Rechnungsausgangsbuch gedruckt oder zu denen Zahlungseingänge gebucht wurden, ist das Löschen nicht mehr möglich.

| Schließen 🛉                                                          | 🛚 Neu 🔺 Bearb                                                      | eiten 🗕 Löschen 🛛 🛷 Spe                                                                                                    | zichern 💥 Verwerf                                                                         | en 🛛 🎆 Tabellen      | ansicht                                                                                  |                                                                                                    |                   |                  | (            |
|----------------------------------------------------------------------|--------------------------------------------------------------------|----------------------------------------------------------------------------------------------------|-------------------------------------------------------------------------------------------|----------------------|------------------------------------------------------------------------------------------|----------------------------------------------------------------------------------------------------|-------------------|------------------|--------------|
| Vertragsdaten                                                        | Termine Dok                                                        | umente 🗊 Bemerkung                                                                                                    |                                                                                           |                      |                                                                                          |                                                                                                    |                   |                  |              |
| Nummer                                                               | 0000002                                                            |                                                                                                    | Information                                                                               | en zum Kunden –      |                                                                                          |                                                                                                    |                   |                  |              |
| Suchbegriff                                                          | BREULMANN WILHELM 00001A/15 002 - Standardvertrag - Servicevereir  |                                                                                                    | Kunde                                                                                     | 10009                | - BREULMANN W                                                                            | /ILHELM                                                                                                    |                   | 2                |              |
| Projekt                                                              |                                                                    |                                                                                                    | E-Mail                                                                                    | info@                | Breulmann.de                                                                             |                                                                                                    |                   |                  |              |
| Vertragstyp                                                          |                                                                    |                                                                                                    | Telefon                                                                                   | 05459-               | -56487                                                                                   |                                                                                                    |                   |                  |              |
| Vertragsgruppe                                                       |                                                                    |                                                                                                    | Mobil / Priva                                                                             | t                    |                                                                                          |                                                                                                    |                   |                  |              |
| Positionen                                                           |                                                                    | 0,00 € Netto                                                                                                    | Abusichand                                                                                | - Anachaiften        |                                                                                          |                                                                                                    |                   |                  |              |
|                                                                      |                                                                    |                                                                                                    | Rechnungser                                                                               | mpfänger             | 🗖                                                                                        | <keine zuordnung=""></keine>                                                                                    |                   |                  |              |
| ıchen                                                                | Q                                                                  | Projekt                                                                                                    | Rechnungsei                                                                               | mpfänger             | ··· 🖻                                                                                    | <keine zuordnung=""></keine>                                                                                    | 2                 | ~                |              |
| ichen                                                                | Projekt                                                            | Projekt Suchbegriff                                                                                                    | Rechnungsei                                                                               | Kunde Vertragsgruppe | Vertragstyp                                                                              | <keine zuordnung=""></keine>                                                                                    | Vertragsende      | Vertrag-Kün      | digun Po     |
| Jchen<br>Vertrag<br>abc                                              | Projekt<br>abc                                                     | Projekt     Suchbegriff     abc                                                                                                    | Rechnungsei<br>Kundennummer<br>abc                                                        | Munde Vertragsgruppe | Vertragstyp<br>abc                                                                       | <keine zuordnung="">  Vertragsgruppe Vertragsbeginn =</keine>                                                   | Vertragsende<br>= | Vertrag-Kün      | digun Pe     |
| Johen Vertrag<br>abc<br>00000001                                     | Projekt<br>abc<br>00001A/15                                        | Projekt     Suchbegriff     abc     BREULMANN WILHELM                                                                                                    | Kundennummer<br>abc<br>10009                                                              | Kunde Vertragsgruppe | Vertragstyp<br>abc<br>002                                                                | <keine zuordnung="">  Vertragsgruppe Vertragsbeginn = 01.06.2015</keine>                                        | Vertragsende<br>= | Vertrag-Kün      | digun Po     |
| Uchen                                                                | Projekt<br>abc<br>00001A/15<br>00001A/15                           | Projekt     Suchbegriff     abc     BREULMANN WILHELM     BREULMANN WILHELM                                                                                                    | Kundennummer<br>abc<br>10009                                                              | Munde Vertragsgruppe | Vertragstyp<br>abc<br>002<br>002                                                         | <keine zuordnung="">  Vertragsgruppe Vertragsbeginn = 01.06.2015 07.04.2017</keine>                             | Vertragsende<br>= | Vertrag-Kün      | digun Pe     |
| Jchen                                                                | Projekt<br>abc<br>00001A/15<br>00001A/15<br>00001A/17              | BREULMANN WILHELM       BREULMANN WILHELM       BREULMANN WILHELM       BREULMANN WILHELM       BREULMANN WILHELM                                                                                                    | Kundennummer<br>abc<br>10009<br>10003                                                     | Munde Vertragsgruppe | (m)<br>Vertragstyp<br>abc<br>002<br>002<br>002                                           | <keine zuordnung=""></keine>                                                                                    | Vertragsende      | Vertrag-Kün<br>= | digun P      |
| Uchen                                                                | Projekt<br>abc<br>00001A/15<br>00001A/15<br>00001A/17<br>00001A/17 | Image: Projekt       Suchbegriff       abc       BREULMANN WILHELM       BREULMANN WILHELM       BREULMANN WILHELM       BREULMANN WILHELM       BREULMANN WILHELM       BEETZ KLAUS       BEETZ KLAUS                                                                                                    | Abwelchend<br>Rechnungsei<br>I<br>Kundennummer<br>abc<br>10009<br>10009<br>10003<br>10003 | wpfänger             | Im           Vertragstyp         abc           002         002           002         002 | <keine zuordnung=""></keine>                                                                                    | Vertragsende<br>= | Vertrag-Kün      | digun P<br>= |
| Uchen Vertrag<br>abc<br>00000001<br>00000002<br>00000003<br>00000004 | Projekt<br>abc<br>00001A/15<br>00001A/15<br>00001A/17<br>00001A/17 | Image: Suchbegriff       abc       BREULMANN WILHELM       BREULMANN WILHELM       BREULMANN WILHELM       BREULMANN WILHELM       BREULMANN WILHELM       BREULMANN WILHELM       BREULMANN WILHELM       BREULMANN WILHELM       BREULMANN WILHELM       BREULMANN WILHELM       BREULMANN WILHELM       BREULMANN WILHELM | Kundennummer           abc           10009           10003                                | wpfänger             | Vertragstyp     abc     002     002     002                                              | <keine zuordnung="">  Vertragsgruppe  Vertragsbeginn  =  01.06.2015  07.04.2017  10.04.2017  10.04.2017</keine> | Vertragsende<br>= | Vertrag-Kün<br>= | digun P<br>= |

#### Vertragstyp

Über die Schaltfläche können Sie den Vertragstyp ändern bzw. in den Vertragstypenstamm wechseln und hier die Vertragsvorlage anpassen.

#### Vertragsgruppe

Sie können hier den Vertrag einer Vertragsgruppe zuordnen. Anhand der Zuordnung der einzelnen Verträge zu den Vertragsgruppen können Sie später bei der Erstellung der Vertragsrechnung in den Wartungsaufgaben nur Verträge, die einer Vertragsgruppe zugehören, abrechnen. Die Funktion "Vertragsgruppe" dient als Filter für die Verträge.

#### Positionen

Haben Sie zum Vertrag Positionen erfasst, wird Ihnen im Feld "**Positionen**" die Vertragspauschale angezeigt.

#### Informationen zum Kunden

Hier werden die Angaben um Kunden aus dem Adress-Stammdaten angezeigt.

### Abweichende Rechnungsanschrift

Hier kann, sollte dies erforderlich sein, eine abweichende Rechnungsadresse hinterlegt werden.

## **Register Termin**

| 🖸 W&S - Verträ                                                       | ige                                   |                                  |                                                                     |                  |             |                   |                 |                  | x    |
|----------------------------------------------------------------------|---------------------------------------|----------------------------------|---------------------------------------------------------------------|------------------|-------------|-------------------|-----------------|------------------|------|
| 🔀 Schließen 🔤                                                        | 🛉 Neu 🔺 Bearb                         | eiten 📥 Löschen 🛛 🛹 Sp           | eichern 💥 Verwerf                                                   | en 🛛 🎆 Tabellena | ansicht     |                   |                 |                  | ?    |
| Vertragsdaten                                                        | Termine Dok                           | umente 🛈 Bemerkung               |                                                                     |                  |             |                   |                 |                  |      |
| Vertragszyklus<br>Intervall begin<br>Letzte Rechnur<br>Nächste Rechr | Kein Zyklu:<br>nt ab 07.04.2017<br>ng | s V<br>iiii K<br>iiii C<br>iii V | fertragsbeginn 07.<br>Gundigung zum<br>Gekündigt am<br>fertragsende | 04.2017          |             |                   |                 |                  |      |
| Suchen                                                               | Q                                     | Projekt                          | 🗇                                                                   | Kunde            | Q           | Vertragsgrupp     | e [             | ~                |      |
| Vertrag                                                              | Projekt                               | Suchbegriff                      | Kundennummer                                                        | Vertragsgruppe   | Vertragstyp | Vertragsbeginn    | Vertragsende    | Vertrag-Kündigur | Pos. |
| 9 abc                                                                | abc                                   | abc                              | abc                                                                 | abc              | abc         | -                 | -               | =                | =    |
| 00000001                                                             | 00001A/15                             | BREULMANN WILHELM                | 10009                                                               |                  | 002         | 01.06.2015        |                 |                  |      |
| • 00000002                                                           | 00001A/15                             | BREULMANN WILHELM                | 10009                                                               |                  | 002         | 07.04.2017        |                 |                  |      |
| 0000003                                                              | 00001A/17                             | BEETZ KLAUS                      | 10003                                                               |                  | 002         | 10.04.2017        |                 |                  |      |
| 00000004                                                             | 00001A/17                             | BEETZ KLAUS                      | 10003                                                               |                  |             | 10.04.2017        |                 |                  |      |
| <                                                                    |                                       |                                  |                                                                     |                  |             |                   |                 |                  | >    |
|                                                                      |                                       |                                  |                                                                     |                  |             | Geändert am 07.04 | .2017 — ADMINIS | TRATOR           |      |

Im Feld "Vertragszyklus" stellen Sie ein, in welchen Intervallen zu diesem Vertrag eine Vertragsrechnung gestellt werden soll. Zur Auswahl stehen die Zyklen

- kein Zyklus
- monatlich
- alle 3 Monate
- alle 6 Monate
- jährlich
- alle 2 Jahre
- alle 3 Jahre
- ... (und weitere)
- Intervall beginnt ab

Geben Sie ein Datum ein, ab welchen Zeitpunkt das Intervall berechnet werden soll.

- letzte Rechnung Anzeige des Datums, wann die letzte Rechnung gestellt wurde
- nächste Rechnung

Dieses Datum wird vom Programm aus dem Datum des Vertragsbeginns und dem Zyklus errechnet. Unabhängig davon, wann die letzte Rechnung gestellt wurde.

Vertragsbeginn

Legen Sie das Datum vom Vertragsbeginn fest.

Kündigung zum

Haben Sie ein Kündigungsdatum eingegeben, werden Sie gefragt, ob die zu dem Vertrag erfassten Anlagen auch gekündigt werden. Bestätigen Sie die Abfrage mit [JA], wird bei den zugehörigen Anlagen das Kündigungsdatum analog zum Kündigungsdatum des Vertrages gesetzt.

gekündigt am

Tragen Sie hier ein, wann der Vertrag gekündigt wurde. Dieses Datumsfeld dient zur Kontrolle und zur Information, ob der Kunde fristgerecht gekündigt hat.

Vertragsende

Geben Sie hier das Datum ein, an dem der Vertrag endet. Läuft der Vertrag aus, werden Sie, solange kein Kündigungstermin gesetzt wird, daran erinnert das eine Rechnung gestellt werden muss.

# **Register Dokumente**

| 🖸 W&S - Ve   | träge                                                                                                    |                        |                           |                 |             |                                  |                 | - 0             | ×       |
|--------------|----------------------------------------------------------------------------------------------------|------------------------|---------------------------|-----------------|-------------|----------------------------------|-----------------|-----------------|---------|
| 🔀 Schließen  | 🕂 Neu 🔺 Bearb                                                                                                    | eiten 🗕 Löschen 🛛 🛷 Sp | eichern 💥 Verwerf         | en 🛛 🎆 Tabellen | ansicht     |                                  |                 |                 | (?)     |
| Vertragsdate | n Termine Dok                                                                                                    | cumente 🛈 Bemerkung    |                           |                 |             |                                  |                 |                 |         |
| Vertragss    | chein ———                                                                                                    |                        |                           |                 |             |                                  |                 |                 |         |
| Vortext      | <keine td="" zuordnung<=""><td>&gt;</td><td>Ö</td><td></td><td></td><td></td><td></td><td></td><td></td></keine>  | >                      | Ö                         |                 |             |                                  |                 |                 |         |
| Nachtext     | <keine td="" zuordnung<=""><td>&gt;</td><td>Ŭ.</td><td></td><td></td><td></td><td></td><td></td><td></td></keine> | >                      | Ŭ.                        |                 |             |                                  |                 |                 |         |
| Vertragsn    | echnung                                                                                                    |                        |                           |                 |             |                                  |                 |                 |         |
| Vortext      | <keine td="" zuordnung<=""><td>&gt;</td><td>Ū.</td><td></td><td></td><td></td><td></td><td></td><td></td></keine> | >                      | Ū.                        |                 |             |                                  |                 |                 |         |
| Nachtext     | <keine td="" zuordnung<=""><td>&gt;</td><td>11</td><td></td><td></td><td></td><td></td><td></td><td></td></keine> | >                      | 11                        |                 |             |                                  |                 |                 |         |
| Positio      | nen ins Vertragsdoku                                                                                              | ment übernehmen        |                           |                 |             |                                  |                 |                 |         |
|              |                                                                                                    |                        | 1 march 1 march 1 march 1 |                 | 1.1 million |                                  | #11             |                 |         |
| Suchen       | Q                                                                                                    | Projekt                | 🗇                         | Kunde           | Q           | Vertragsgrupp                    | e               | ~               |         |
| Vertrag      | Projekt                                                                                                    | Suchbegriff            | Kundennummer              | Vertragsgruppe  | Vertragstyp | Vertragsbeginn                   | Vertragsende    | Vertrag-Kündigu | un Pos. |
| ₽ abc        | abc                                                                                                    | abc                    | abc                       | abc             | abc         | =                                | =               | =               | =       |
| 00000001     | 00001A/15                                                                                                    | BREULMANN WILHELM      | 10009                     |                 | 002         | 01.06.2015                       |                 |                 |         |
| • 00000002   | 00001A/15                                                                                                    | BREULMANN WILHELM      | 10009                     |                 | 002         | 07.04.2017                       |                 |                 |         |
| 0000003      | 00001A/17                                                                                                    | BEETZ KLAUS            | 10003                     |                 | 002         | 10.04.2017                       |                 |                 |         |
| 00000004     | 00001A/17                                                                                                    | BEETZ KLAUS            | 10003                     |                 |             | 10.04.2017                       |                 |                 |         |
| <            |                                                                                                    |                        |                           |                 |             |                                  |                 |                 | >       |
|              |                                                                                                    |                        |                           |                 |             | Geändert am 07.04                | .2017 — ADMINIS | TRATOR          |         |
|              |                                                                                                    |                        |                           |                 |             | Terrescance of the second states |                 |                 |         |

Abweichend von den Einstellungen können Sie für den Vertrag einen anderen Vor- bzw. Nachtext hinterlegen. Die Texte können sowohl für den Vertragsschein als auch für die Rechnungen hinterlegt werden.

## **Register Bemerkung**

Sie tragen hier bei Bedarf einen Text beliebiger Länge ein. Dies können weitere wichtige Hinweise zu einem Vertrag sein.

Sobald Sie eine Bemerkung eingetragen und gespeichert haben, ändert sich die Farbe des Symbols von Bemerkung in Bemerkung neben der Registerbezeichnung, welches Ihnen zukünftig als Hinweis auf eine Bemerkung dient.

# Zusätzliche Funktionen

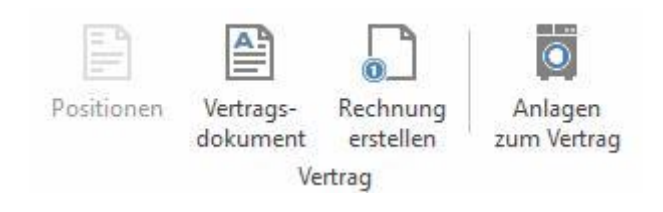

### Positionen

Über die Schaltfläche «**Positionen**» öffnen Sie das Fenster zur Erfassung der jeweiligen Positionen. Diese Funktion ist immer nur dann aufrufbar, wenn Sie entweder einen neuen Vertrag anlegen oder einen bestehenden Vertrag bearbeiten.

Im linken Teil des Fensters erhalten Sie eine Übersicht der vorhandenen Positionen. Im rechten Teil des Fensters sehen Sie detaillierte Informationen zur Position. Neben **Datum**, **Menge**, **Mengeneinheit** und **Zeiteinsatz** werden Ihnen im unteren Teil des Fensters der Einkaufs- und Verkaufspreis samt prozentualem Aufschlag der jeweiligen Position angezeigt. Über die Register Kurztext und Langtext können Sie die entsprechenden Texte einsehen und bearbeiten.

#### Vertragsdokument

Sie können ein Wartungsvertragsdokument erstellen bzw. aufrufen

### **Rechnung erstellen**

Über die Funktion können Vertragsrechnungen erstellt werden.

#### Anlagen zum Vertrag

Es werden alle Anlagen zum Vertrag gefiltert in der Anlagenverwaltung angezeigt.

# Wartung & Service Projektverwaltung

Das Programm verfügt als Basis für Wartung & Service über eine Projektverwaltung. Über diese zentrale Stelle erledigen Sie alle anstehenden Arbeiten. Über die Wartungsaufgaben, der zweiten zentralen Stelle, werden Termine und offene Vorgänge wie fällige Verträge, fällige Serviceaufträge, fällige Servicerechnungen, etc. erledigt (siehe Kapitel Wartungsaufgaben).

In einem W&S – Projekt haben Sie die Möglichkeit, entweder nur Verträge, Anlagen mit Vertrag oder Anlagen ohne Vertrag zu erstellen. Über die W&S – Projektverwaltung erhalten Sie zudem sämtliche Dokumente angezeigt, die Sie für ein W&S – Projekt erstellt haben. Sie öffnen die W&S – Projektverwaltung über «**Module**» | «**Wartung & Service**». Sie erhalten folgendes Fenster:

| Schließen                                            | 🛉 Neu 🔺 B                                 | learbeiten 💻                            | Löschen                             | 🖉 Spe   | eichern 💥 Verwerfen 🛛                                                                                                 | Tabellenansicht                                                                                                    |                                    |
|------------------------------------------------------|-------------------------------------------|-----------------------------------------|-------------------------------------|---------|----------------------------------------------------------------------------------------------------|----------------------------------------------------------------------------------------------------|------------------------------------|
| Projekt Z                                            | ahlungskonditic                           | nen Abwe                                | ichende Ansc                        | hrifter | 'n                                                                                                    |                                                                                                    |                                    |
| Projekt 00                                           | 0001A/15                                  | Ku                                      | nde 10009                           |         | Q                                                                                                    | Adressinformationen                                                                                                    | Bemerkung                          |
| Betreff W                                            | artung Heizungs                           | anlage                                  |                                     |         |                                                                                                    | Herr<br>Wilhelm Breulmann                                                                                                    | ^                                  |
| Beginn 30                                            | ).09.2015                                 | V En                                    | de                                  |         | ~                                                                                                    | Lüttmannstr. 64                                                                                                    |                                    |
| Status 0                                             | ffen                                      |                                         |                                     |         | ~                                                                                                    | 48477 Hörstel                                                                                                    |                                    |
|                                                      |                                           |                                         |                                     |         |                                                                                                    | Telefon: 05459-56487<br>Telefax:                                                                                                    |                                    |
|                                                      |                                           |                                         |                                     |         |                                                                                                    | 22 1 F T                                                                                                    |                                    |
|                                                      |                                           |                                         |                                     |         |                                                                                                    | Mobil:                                                                                                    |                                    |
|                                                      |                                           |                                         |                                     |         |                                                                                                    | Mobil:                                                                                                    |                                    |
|                                                      |                                           |                                         |                                     |         |                                                                                                    | Mobil:                                                                                                    | ×                                  |
| chen                                                 |                                           | Kunde                                   |                                     |         | Datumsfilter                                                                                                    | Mobil:<br>Statusfilter                                                                                                    | ~                                  |
| ıchen                                                | Q. (1)                                    | Kunde                                   |                                     |         | Datumsfilter                                                                                                    | Statusfilter<br>reich v <ali></ali>                                                                                                    | v                                  |
| ichen<br>Projekte —                                  | Q 🖻                                       | Kunde                                   |                                     | Q       | Datumsfilter                                                                                                    | Statusfilter<br>reich v <alle> v</alle>                                                                                                    | v                                  |
| uchen<br>Projekte                                    | status                                    | Kunde<br>Kunde                          | Kundent                             | Q       | Datumsfilter Datumsfilter Im gesamten Zeitber Dokumente des Projekte Suchen                                           | Statusfilter       reich        <                                                                                                    |                                    |
| Projekte –<br>Nummer<br>9 abc                        | r 🔺 Status<br>abc                         | Kunde<br>Kunde<br>Kunde<br>abc          | Kundenr                             | Q.      | Datumsfilter<br>Im gesamten Zeitber<br>Dokumente des Projekte<br>Suchen<br>I I Vertrag 000000                         | Statusfilter<br>reich v <alle> v s v Im aktuellen Projekt 101 (BREULMANN WILHELM) beginnend</alle>                                                                                                    | d am 01.06.2015                    |
| Projekte<br>Projekte<br>v abc<br>v 00001A/*          | r A Status<br>abc<br>15 Offen             | Kunde<br>Kunde<br>abc<br>10009          | Kundeni<br>abc<br>BREULM            | Q<br>   | Datumsfilter<br>Im gesamten Zeitben<br>Dokumente des Projekte<br>Suchen<br><b>Vertrag 000000</b>                      | Statusfilter<br>reich v <alle> v s s v v Im aktuellen Projekt 101 (BREULMANN WILHELM) beginnend rtrag 00000001</alle>                                                                                                    | d am 01.06.2015                    |
| uchen<br>Projekte<br>♥ abc<br>♥ 00001A/*<br>00001A/* | r A Status<br>abc<br>15 Offen<br>17 Offen | Kunde<br>Kunde<br>abc<br>10009<br>10003 | Kundenr<br>abc<br>BREULM<br>BEETZ K | •       | Datumsfilter Im gesamten Zeitber Dokumente des Projekte Suchen G Vertrag 000000 B Wartungsver F Anlage 0000           | Statusfilter<br>reich v <alle> v<br/>ss<br/>v V Im aktuellen Projekt<br/>101 (BREULMANN WILHELM) beginnend<br/>rtrag 0000001<br/>0001 / BREULMANN WILHELM /</alle>                                                                                                    | d am 01.06.2015                    |
| uchen<br>Projekte<br>Nummer<br>9 abc<br>• 00001A/1   | r Status<br>abc<br>15 Offen<br>17 Offen   | Kunde<br>Kunde<br>abc<br>10009<br>10003 | Kundenr<br>abc<br>BREULM<br>BEETZ K | •       | Datumsfilter Im gesamten Zeitber Dokumente des Projekte Suchen Vertrag 000000 Wartungsver Anlage 0000 GVertrag 000000 | Statusfilter  Statusfilter  reich V <alle> V Im aktuellen Projekt  Im aktuellen Projekt  Im aktuellen Projekt</alle> | d am 01.06.2015<br>d am 07.04.2017 |

In der Tabelle Wartungsprojekte (unten links) sehen Sie stets die Auswahl der Projekte auf einen Blick. Die Anzeige Ihrer Projekte regulieren Sie über den Datumsfilter. Hier können Sie festlegen, aus welchem Zeitraum die Projekte angezeigt werden sollen. Zusätzlich können Sie über den Statusfilter die Anzeige der Projekte optimieren.

#### Suche

Über das Feld **Suchen** haben Sie auf einfache Art die Möglichkeit, die Suche nach einem bereits angelegten Projekt zu starten. Sie Suche erfolgt hierbei über alle Felder.

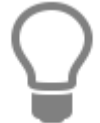

In der Suche können sogenannte Wildcards verwendet werden. \* symbolisiert eine Zeichenkette.

Möchten Sie nur nach bestimmten Werten aus bestimmten Feldern suchen, nutzen Sie die **Filterzeile**. In der Filterzeile können Sie über eine oder mehrere Spalten suchen.

#### Sortierung

Die Sortierung erfolgt über die Tabellen, in dem Sie einfach auf die gewünschte Spaltenüberschrift klicken. Je nach Auswahl zeigt die Liste die zugehörigen Daten entsprechend sortiert an.

#### Gruppierung

Über die Gruppierung können Sie selbst Felder kombinieren und festlegen wie sortiert werden soll.

#### **Benutzerdefinierter Filter**

Mit dem benutzerdefinierten Filter können zusätzlich einen eigenen Filter je Spalte definieren um das Suchergebnis zu verfeinern. Wählen Sie nun ein W&S – Projekt durch Anklicken aus, so werden Ihnen alle zu diesem Projekt gehörenden Verträge, Anlagen und Dokumente im rechten unteren Fenster angezeigt.

Über das Kontextmenü haben Sie folgende Bearbeitungsmöglichkeiten:

| «Vertragsrechnung 17/00004 zu Vertrag 00000003»                                                                                                    | 10.04.2017                                                                                                    |
|----------------------------------------------------------------------------------------------------|----------------------------------------------------------------------------------------------------|
| Öffnen<br>Löschen                                                                                                    |                                                                                                    |
| Neu         Wandeln in         Alle untegeordneten Knoten erweitern         Nur diesen Knoten erweitern         Alle untegeordneten Knoten reduzieren         Nur diesen Knoten reduzieren         Nur diesen Knoten reduzieren | <ul> <li>Serviceauftrag</li> <li>Vertragsrechnung</li> <li>Vertrag</li> <li>Anlage zum Vertrag</li> <li>Anlage ohne Vertrag</li> <li>Externes Dokument</li> <li>Textdokument</li> </ul> |

Beachten Sie, dass einige Funktionen immer nur passend zu dem markierten Bereich aktiv sind.

**Beispiel:** Sie haben "Vertrag 00002" markiert, es wird jetzt der Menüpunkt «**Weiteres**» | «**Neu**» | «**Vertragsrechnung**» aufrufbar.

## **Register Zahlungskonditionen**

Legen Sie hier die Zahlungskonditionen wie Fälligkeit, Skonto, VK-Preisgruppe, Nachlass und Erlöskonto für das jeweilige W&S – Projekt fest. Die Felder werden gemäß den Angaben im Adressstamm zum jeweiligen Kunden vom Programm automatisch vorbelegt, können jedoch für das Projekt überschrieben werden.

## **Register Abweichende Anschrift**

Sie haben hier die Möglichkeit, eine abweichende Rechnungs- und Lieferanschrift zu hinterlegen. Diese Adressen werden dann bei der Erstellung der jeweiligen Dokumente herangezogen.

# Wartungs & Serviceprojekte

Über **[Neu]** erstellen Sie ein neues W&S – Projekt. Nachdem Sie über die Auswahl den Kunden für das neue W&S – Projekt ausgewählt haben, geben Sie einen Betreff, den Projektstatus und das Projektenddatum ein. Haben Sie mit dem Kunden für die Wartungsprojekte abweichende Zahlungskonditionen vereinbart, hinterlegen Sie diese unter dem Register "Zahlungskonditionen". Speichern Sie das neu angelegte W&S – Projekt.

## Vertrag bzw. Anlage im W&S – Projekt erstellen

Innerhalb eines W&S - Projektes können Sie

- Vertrag ohne Anlagen
- Anlagen ohne Vertrag
- Anlagen zu Vertrag z.B. 00000001 erstellen.

Wählen Sie den Punkt "**Anlage zum Vertrag**" aus. Es öffnet sich die Anlagenverwaltung. Der Suchbegriff, der Vertrag und die Projektnummer sind bereits erfasst. Wählen Sie den Anlagentyp aus und ändern Sie ggf. das Messblatt.

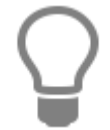

Die Vertragsdaten und Anlagendaten können Sie jederzeit über die Vertragsverwaltung bzw. Anlagenverwaltung ändern und ergänzen.

# Wartungsvertragsdokument erstellen

Um ein Wartungsvertragsdokument zu erstellen, müssen Sie in die Vertragsverwaltung. Die Vertragsverwaltung öffnen Sie entweder mittels Doppelklick auf den Vertrag in der W&S – Projektverwaltung oder über die Schaltfläche «Verträge».

In diesem Fenster (Verträge) können Sie wiederum über die Schaltfläche **<Vertragsdokument>** zu den Vertragsdaten das Wartungsvertragsdokument erstellen. Nun öffnet sich die Dokumentbearbeitung mit dem von Ihnen zu diesem Vertrag ausgewählten Vertragstext. Sie können im Wartungsvertragsdokument den Vertragstext individuell anpassen. Über das Kontextmenü können Sie zudem weitere Textbausteine, den Vertragstext, freie Texte und Linien einfügen.

# Wartungsaufgaben

Über die Wartungsaufgaben legen Sie Termine fest, erstellen Serviceaufträge, bearbeiten offene Serviceaufträge bzw. Servicerechnungen und Vertragsrechnungen. Die Wartungsaufgaben öffnen Sie über die Schaltfläche «**Wartungsaufgaben**» in der W&S – Projektverwaltung oder über das Dropdownmenü im Ribbon.

Im "Zeitbereich von – bis" sehen Sie, in welchem Zeitraum die fälligen Aufgaben berücksichtigt werden.

## **Register fällige Servicetermine**

Im Register **"fällige Servicetermine"** finden Sie alle Anlagen, die unter Berücksichtigung der Vorlaufzeit zur Wartung anstehen. Sie erhalten zu Ihrer Information alle relevanten Daten zur Anlage angezeigt.

Im "Zeitbereich von – bis" sehen Sie, in welchem Zeitraum die fälligen Aufgaben berücksichtigt werden.

### TopKontor Handwerk

| Projekt       00001A/15         Kunde       10009 - BREULMANN WILHELM         Anlagentyp       001 - Heizkessel Öl         Zyklus       Alle 2 Monate         Nächste Wartung       Donnerstag 01.10.2015         Anfahrt       10,0 km         E-Mail       info@Breulmann.de         Telefon       05459-56487         Kubereich von       06.04.2017         Bis 23.07.2017       5         Fallige Servicetermine       Fallige Servicetermine         Fallige Servicetermine       Fallige Serviceterchnungen         Fallige Servicetermine       Fallige Serviceterchnungen         Fallige Servicetermine       Fallige Serviceterchnungen         Fallige Servicetermine       Fallige Serviceterchnungen         Fallige Servicetermine       Fallige Serviceterchnungen         Fallige Servicetermine       Fallige Serviceterchnungen         Fallige Servicetermine       Fallige Serviceterchnungen         Fallige Servicetermine       Fallige Serviceterning       Yklus         Suchort 12       Suchbegriff       Kunde         Name       Strasse         Anlage       Projekt       Vertrag         Datum Staff       Suchbegriff       Kunde         Name       Strasse                                                                                                    | Angaben zur Rechnu                                                                                       | ng                                                                                                    |                                       |                  | Standort (1)                                                                                                    | Pomorkum                                                                                              | () Arbeitchersberitung           |     |                   |            |
|----------------------------------------------------------------------------------------------------|----------------------------------------------------------------------------------------------------|----------------------------------------------------------------------------------------------------|---------------------------------------|------------------|----------------------------------------------------------------------------------------------------|----------------------------------------------------------------------------------------------------|----------------------------------|-----|-------------------|------------|
| eitbereich von 06.04.2017  bis 23.07.2017 bis 23.07.2017 bis 23.07 | Angaben zur Kechnu<br>Projekt<br>Anlagentyp<br>Zyklus<br>Nächste Wartung<br>Anfahrt<br>Serviceauftrag 00 | 00001A/15           10009 - BREUL           001 - Heizkess           Alle 2 Monate           Donnerstag 01           001A/15 zu Anlag           0000001 | MANN WILHELM<br>el Öl<br>             | 10,0 km          | Vilhelm Breu<br>Lüttmannstr.<br>48477 Hörstel<br>Standort 1:<br>Standort 2:<br>Telefon: 0545<br>E-Mail<br>Telefon<br>Mobil / Privat | Bemerkung           Imann           64           9-56487           info@Breulm.           05459-56487 | (1) Arbeitsbeschreibur<br>ann.de | Ig  |                   |            |
| Anlage A Projekt Vertrag Datum SAuftr Datum STermin Zyklus Suchbegriff Kunde Name Strasse                                                                                                    | eitbereich von 06.04.<br>Fällige Servicetermin                                                           | 2017 📰                                                                                                    | bis 23.07.2017<br>eaufträge Fällige S | ervicerechnunger | Fällige Verti                                                                                                    | ragsrechnunger                                                                                        | n                                |     |                   |            |
| 00000001 000014/15 00000001 30.08.2015 30.09.2015 Alle 2 Monate BREU MANN WILHELM 10000 Wilhalm Braulmann Littman                                                                                                    | Anlage 🔺 Proj                                                                                            | ekt Vertrag                                                                                                    | Datum SAuftr                          | Datum STermin    | Zyklus                                                                                                    | Suchbegriff                                                                                           | Ku                               | nde | Name              | Strasse    |
|                                                                                                    | ► 00000001 0000                                                                                          | 01A/15 0000000                                                                                                    | 1 30.08.2015                          | 30.09.2015       | Alle 2 Monate                                                                                                    | BREULMANN                                                                                             | WILHELM 10                       | 009 | Wilhelm Breulmann | Lüttmannst |

Auf der rechten Seite können Sie unter **Termin** bestimmen, wie der Kunde über den anstehenden Wartungstermin informiert werden soll. Haben Sie zum Beispiel "**schriftlich**" ausgewählt, wird beim Anlegen des Termins die Textverarbeitung mit dem Anschreiben geöffnet, das Sie für die schriftliche Benachrichtigung in den Einstellungen zu W&S eingestellt haben. Sie können das Benachrichtigungsschreiben drucken und zu der Anlage speichern.

Legen Sie fest, an welchem Tag und zu welcher Uhrzeit der Termin stattfinden soll. Bei der Terminzeit reicht es aus, wenn Sie die Beginn Uhrzeit eintragen. Das Programm errechnet dann die Termindauer anhand der Anfahrtszeit + Wartungsdauer. Wählen Sie im Anschluss den Monteur bzw. die Monteure aus, die für die Wartung vorgesehen sind.

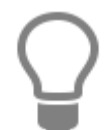

Über den Button [Mitarbeiterplaner aufrufen] können Sie die Mitarbeiterplanung aufrufen. Markieren Sie die Zeit zu dem Monteur, zu dem der Termin erstellt werden soll und klicken Sie dann auf [Übernehmen]. In dem Terminvorschlag werden das Datum, die Zeit von…bis und der Monteur übernommen.

Haben Sie alle Angaben gemacht, erzeugen Sie jetzt den Termin, indem Sie auf die Schaltfläche «**Termin**» klicken. Für die Anlage und den Monteur bzw. die Monteure wird jetzt ein Termin im Kalender erzeugt. Die Anlage wird in das Register «**Fällige Serviceaufträge**» verschoben.

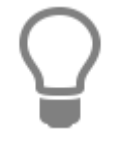

Über die Dropdownlistenfunktion der Schaltfläche «Termin» | «Report aller Servicetermine anzeigen» können Sie sich eine Liste aller anstehenden Termine ausdrucken.

**Hinweis:** Einen bereits angelegten Servicetermin können Sie über den Kalender verschieben oder löschen. Um einen Servicetermin im Kalender zu verschieben, gibt es zum einen die Möglichkeit, den Servicetermin über Doppelklick zu öffnen und hier den Termin über die Datumsfelder zu ändern oder Sie benutzen die DRAG&DROP – Funktion.

## Register fällige Serviceaufträge

In diesem Register stehen alle bereits erzeugten Serviceaufträge, die noch nicht gedruckt wurden bzw. die Anlagen, für die noch keine Serviceaufträge erzeugt wurden. Um einen Serviceauftrag zu erzeugen, markieren Sie im unteren Teil des Fensters die Anlage aus, zu der Sie einen Serviceauftrag erzeugen wollen.

| Angaben zum Auftra   | ig —   |                |                |                   | Standort (                 | Bemerkung         | (1) Arbeitsbeschreib | ung     | Termin —   |            |
|----------------------|--------|----------------|----------------|-------------------|----------------------------|-------------------|----------------------|---------|------------|------------|
| Projekt              | 0000   | 01A/15         |                |                   | Wills also Dass            | deserve           |                      |         | Termin     | 10.04.2017 |
| lunde                | 1000   | 09 - BREULMA   | NN WILHELM     | 2                 | Lüttmannstr                | . 64              |                      |         | Beginnt um | 08:00      |
| Anlagentyp           | 001    | - Heizkessel Ö | N              |                   | 48477 Horste               |                   |                      |         |            |            |
| Zyklus               | Alle   | 2 Monate       |                |                   | Standort 1:<br>Standort 2: |                   |                      |         |            |            |
| Vächste Wartung      | Don    | nerstag 01.10  | 2015           |                   | Telefon: 0545              | i9- <b>5</b> 6487 |                      |         | Monteur 1  | 90003      |
| -<br>Anfahrt         |        |                |                | 10,0 km           | E-Mail                     | info@Breulm       | ann.de               |         | Monteur 2  |            |
|                      |        |                |                |                   | Telefon                    | 05459-56487       |                      |         |            |            |
| ¢.                   |        |                |                |                   | Mobil / Privat             |                   |                      |         |            |            |
| ¢.                   |        |                |                |                   |                            | · [               |                      |         |            |            |
| itbereich von 06.04  | .2017  | an bis         | 23.07.2017     | Anlagent          | ур                         |                   | ~                    |         |            |            |
| ällige Servicetermin | e Fäll | lige Serviceau | fträge Fällige | Servicerechnunger | Fällige Vert               | ragsrechnunge     | n                    |         |            |            |
| Anlage + Pro         | jekt   | Vertrag        | Zyklus         | Suchbegriff       |                            | Kunde             | Name                 | Strasse | PLZ        | Ort        |
| Anage - rio          |        | 00000001       | 411 244        | DEFINITION        |                            | 10000             | Wilholm Proulmann    | Lütten  | 40477      | Linetal    |

Klicken Sie auf die Schaltfläche **[Serviceauftrag]**, es öffnet sich die Dokumentbearbeitung mit dem Serviceauftrag. Für die Bearbeitung der W&S – Dokumente stehen Ihnen alle Funktionen zur Verfügung, die Sie aus der normalen Dokumentbearbeitung im Programm kennen. Über das Kontextmenü werden Ihnen weitere, für W&S spezifische Funktionen angeboten. Sie können eine KM-Pauschale, die Arbeitsbeschreibung und die Anlagenbeschreibung einfügen.

Haben Sie den Serviceauftrag mit allen Daten erstellt, drucken Sie den Serviceauftrag aus. Sie erhalten beim Druck des Serviceauftrages zwei Abfragen. In der ersten Abfrage werden Sie gefragt, ob Sie das Messprotokoll ausdrucken möchten. Bestätigen Sie die Abfrage, wird das in den «**Einstellungen**» hinterlegte Messblatt mit den Anlagenmessdaten im Anschluss an den Druck des Serviceauftrages ausgedruckt.

Haben Sie die Abfrage verneint, können Sie das Messprotokoll zu einem späteren Zeitpunkt über den Reportgenerator aufrufen und drucken.

In der zweiten Abfrage werden Sie gefragt, ob das Datum für den nächsten Wartungstermin erzeugt werden soll. Bestätigen Sie die Abfrage mit **[JA]**, wird für die Anlage der neue Wartungstermin erzeugt. Haben Sie die Abfrage verneint, wird spätestens beim Erzeugen der Servicerechnung der nächste Wartungstermin erzeugt. Beachten Sie, dass die Abfrage nach dem Wartungstermin nur bei einem über die Wartungsaufgaben erzeugtem Serviceauftrag kommt.

Über die Dropdownlistenfunktion der Schaltfläche «**Serviceauftrag**» | «**Löschen**» können Sie ausstehende Serviceaufträge bzw. bereits erzeugte Serviceaufträge löschen. Der gelöschte Serviceauftrag wird nach dem Löschen wieder in "fällige Servicetermine" verschoben.

Über die Dropdownlistenfunktion «**Serviceauftrag**» finden Sie weitere Funktionen zu dem Register "fällige Serviceaufträge":

#### Anlagen zum Projekt

Mit der Funktion können Sie sich zu der ausgewählten Anlage, alle anderen Anlagen die dem Projekt angehören, in der Anlagenverwaltung anzeigen lassen.

#### Verträge zum Projekt

Mit der Funktion können Sie sich zu der ausgewählten Anlage, alle Verträge die ebenfalls dem Projekt angehören, in der Vertragsverwaltung anzeigen lassen.

### Register fällige Servicerechnungen

Über das Register "Fällige Servicerechnungen" werden Ihnen alle bereits gedruckten Serviceaufträge und alle noch nicht gedruckten Servicerechnungen angezeigt. Über [Servicerechnung] öffnen Sie entweder eine bereits erzeugte Servicerechnung oder Sie erstellen aus einem Serviceauftrag eine Servicerechnung. Die Bearbeitung erfolgt wie in allen anderen Dokumenttypen. Für die W&S Dokumente stehen jedoch im Kontextmenü (rechte Maustaste) weitere Funktionen zur Verfügung. Beachten Sie hierzu auch das Kapitel Register Fällige Serviceaufträge".

| W&S - Wartungsa                              | ufgaben             |                                    |                  |                       |                       |                   |       |                   |            |
|----------------------------------------------|---------------------|------------------------------------|------------------|-----------------------|-----------------------|-------------------|-------|-------------------|------------|
| Schließen 🛞 Aktu                             | alisieren           |                                    |                  |                       |                       |                   |       |                   |            |
| Angaben zur Rechnu                           | ng                  |                                    |                  | Standort              | () Bemerkung          | ① Arbeitsbeschrei | bung  |                   |            |
| Projekt                                      | 00001A/15           |                                    |                  |                       |                       |                   |       |                   |            |
| unde                                         | 10009 - BREULM      | ANN WILHELM                        | 2                | Wilhelm I<br>Lüttmann | Breulmann<br>hstr. 64 |                   |       |                   |            |
| nlagentyp                                    | 001 - Heizkessel (  | Ϊ                                  |                  | 404/7 110             | istel                 |                   |       |                   |            |
| yklus                                        | Alle 2 Monate       |                                    |                  | Standort<br>Standort  | 1:<br>2:              |                   |       |                   |            |
| lächste Wartung                              | Donnerstag 01.10    | .2015                              |                  | Telefon: 0            | 15459-56487           |                   |       |                   |            |
| nfahrt                                       |                     |                                    | 10,0 km          | E-Mail                | info@Breulm           | ann.de            |       |                   |            |
|                                              |                     |                                    |                  | Telefon               | 05459-56487           |                   |       |                   |            |
| Serviceauftrag 00                            | 001A/15 zu Anlage 0 | 0000001                            |                  | Mobil / Pr            | rivat                 |                   |       |                   |            |
| 🔅 Störfall Anlage: 0                         | 0000001             |                                    |                  |                       |                       |                   |       |                   |            |
| itbereich von 06.04.<br>ällige Servicetermin | 2017 💼 bi           | s 23.07.2017<br>ifträge Fällige So | ervicerechnunger | n Fällige             | Vertragsrechnunge     | n                 |       |                   | 1-         |
| Anlage 🔺 Proj                                | ekt Vertrag         | Datum SAuftr                       | Datum STermin    | Zyklus                | Suchbegriff           |                   | Kunde | Name              | Strasse    |
| 0000001 0000                                 | 00000001            | 30.08.2015                         | 30.09.2015       | Alle 2 Mor            | hate BREULMAN         | N WILHELM         | 10009 | Wilhelm Breulmann | Lüttmannst |
| <                                            |                     |                                    |                  |                       |                       |                   |       |                   | >          |
|                                              |                     |                                    |                  |                       |                       |                   |       |                   |            |

Über die Dropdownlistenfunktion der Schaltfläche «Servicerechnung» | «Report Servicerechnungen anzeigen» können Sie eine Liste aller offenen Servicerechnungen bzw. aller noch aus einem Serviceauftrag anzulegenden Servicerechnungen erstellen.

**Achtung:** Beachten Sie, dass nur gedruckte Serviceaufträge angezeigt werden bzw. zur Auswahl stehen. Ohne einen Serviceauftrag kann keine Servicerechnung erstellt werden.

Über die Dropdownlistenfunktion der Schaltfläche «Servicerechnung» | «Auftrag ist ohne Rechnung erledigt» können Serviceaufträge ohne eine Servicerechnung als Erledigt gekennzeichnet werden.

## Register fällige Vertragsrechnungen

Im Register "Fällige Vertragsrechnungen" stehen unter Berücksichtigung der eingestellten Vorlaufzeit alle Verträge, zu denen eine Vertragsrechnung fällig wird. Um aus einem Vertrag die Vertragsrechnung zu erzeugen, markieren Sie den gewünschten Vertrag in der Tabelle im unteren Teil des Fensters.

| Schließen (m) Aktualisie       Angaben zur Rechnung       Projekt       Munde       100       Vertragstyp       Zyklus       Nächste Wartung | ren<br>001A/17<br>0003 - BEETZ KLAUS<br>12 - Standardvertrag - Servicevereinbarung<br>1e 14 Tage<br>ontag 08.05.2017 | Adressinformat<br>Herr<br>Klaus Beetz<br>Bahnhofstr, 3<br>48429 Rheine<br>Telefon: 0597<br>Telefax: | tionen        |           |               |    |
|----------------------------------------------------------------------------------------------------|----------------------------------------------------------------------------------------------------|----------------------------------------------------------------------------------------------------|---------------|-----------|---------------|----|
| Angaben zur Rechnung –<br>Projekt 00<br>Kunde 10<br>Vertragstyp 00<br>Zyklus Al<br>Nächste Wartung M                                         | 001A/17<br>1003 - BEETZ KLAUS<br>12 - Standardvertrag - Servicevereinbarung<br>1e 14 Tage<br>1ontag 08.05.2017       | Adressinformat<br>Herr<br>Klaus Beetz<br>Bahnhofstr. 3<br>48429 Rheine<br>Telefon: 0597<br>Telefax: | tionen        |           |               |    |
| Projekt 00<br>Kunde 10<br>Vertragstyp 00<br>Zyklus Al<br>Nächste Wartung M                                                                   | 001A/17<br>003 - BEETZ KLAUS                                                                                         | Herr<br>Klaus Beetz<br>Bahnhofstr, 3<br>48429 Rheine<br>Telefon: 0597<br>Telefax:                   | 1-22578       |           |               |    |
| Kunde 10<br>Vertragstyp 00<br>Zyklus Ai<br>Nächste Wartung M                                                                                 | 2003 - BEETZ KLAUS     2       1/2 - Standardvertrag - Servicevereinbarung       le 14 Tage       ontag 08.05.2017   | Herr<br>Klaus Beetz<br>Bahnhofstr. 3<br>48429 Rheine<br>Telefon: 0597'<br>Telefax:                  | 1-22578       |           |               |    |
| Vertragstyp 00<br>Zyklus Ai<br>Nächste Wartung M                                                                                             | 12 - Standardvertrag - Servicevereinbarung<br>le 14 Tage<br>ontag 08.05.2017                                         | Bahnhofstr. 3<br>48429 Rheine<br>Telefon: 0597 <sup>-</sup><br>Telefax:                             | 1-22578       |           |               |    |
| Zyklus Al<br>Nächste Wartung M                                                                                                    | le 14 Tage<br>ontag 08.05.2017                                                                                       | 48429 Rheine<br>Telefon: 0597<br>Telefax:                                                           | 1-22578       |           |               |    |
| Nächste Wartung M                                                                                                    | ontag 08.05.2017                                                                                                    | Telefon: 0597<br>Telefax:                                                                           | 1-22578       |           |               |    |
|                                                                                                    |                                                                                                    |                                                                                                    |               |           |               |    |
|                                                                                                    |                                                                                                    | E-Mail                                                                                              | Klaus.Beetz@w | eb.com    |               |    |
|                                                                                                    |                                                                                                    | Telefon                                                                                             | 05971-22578   |           |               |    |
| 0                                                                                                    |                                                                                                    | Mobil / Privat                                                                                      | 1             |           |               |    |
| ¢.                                                                                                    |                                                                                                    |                                                                                                    | L             |           | 10021         |    |
| eitbereich von 06.04.2017                                                                                                    | 罰  bis 23.07.2017  罰  Vertra                                                                                         | asaruppe                                                                                            |               | ~         |               |    |
|                                                                                                    |                                                                                                    | E alline Verde                                                                                      |               | 1         |               |    |
| Failige Servicetermine                                                                                                    | allige serviceauttrage Failige servicerectnur                                                                        | igen Failige verti                                                                                  | agsrechnungen |           |               |    |
| Vertrag 🔺 Projekt                                                                                                    | Suchbegriff Kunde                                                                                                    | Abw. RE V                                                                                           | ertragstyp Be | ginn Ende | Vertragsgrupp | pe |
| 00000003 00001A/1                                                                                                    | 7 BEETZ KLAUS 10003                                                                                                  | 10007 0                                                                                             | 02 10.        | 04.2017   |               |    |

Klicken Sie auf **«Vertragsrechnung**». Es öffnet sich die Dokumentbearbeitung mit der Vertragsrechnung. Die Bearbeitung erfolgt wie in allen anderen Dokumenttypen. Haben Sie alle Angaben erfasst, die Sie benötigen, drucken Sie die Vertragsrechnung aus. Beim Druck der Vertragsrechnung werden Sie gefragt, ob das Datum für die nächste Vertragsrechnung erzeugt werden soll. Bestätigen Sie die Abfrage mit **[JA]**.

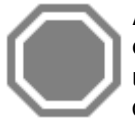

**Achtung:** Haben Sie die Abfrage "Soll das Datum für die nächste Vertragsrechnung erzeugt werden" mit **[NEIN]** bestätigt, müssen Sie die Vertragsrechnung erneut drucken, um das Datum für die Vertragsrechnung hochzusetzen. Sie können auch das Datum für die nächste Vertragsrechnung in der Vertragsverwaltung manuell hochsetzten.

# Stapelverarbeitung

Mit dem Stapelverarbeitungsassistenten können Sie eine Massenverarbeitung von fälligen und/oder offenen Serviceaufträgen, Servicerechnungen und Vertragsrechnungen starten.

Der Stapelverarbeitungsassistent kann im Wartung & Service - Modul über «**Stapelverarbeitung**» **oder** über Module Wartung & Servcie im Dropdownmenü aufgerufen werden. Nachdem Sie den Stapelverarbeitungsassistenten gestartet haben, wählen Sie im ersten Schritt aus, was Sie tun möchten.

### **TopKontor Handwerk**

| Stapelverarbeitungsassistent                                                                                                    | ×            |
|----------------------------------------------------------------------------------------------------|--------------|
| 3 Schließen 🛛 🛠 Zurück 🔰 Weiter 🖌 🛩 Ausführen 🛛 🖃 Weiteres 🛪                                                                                      | (            |
| Fällige Serviceaufträge erzeugen Serviceaufträge anhand der fälligen Wartungsaufgaben erstellen und drucken, sowie das Messblattprotokoll drucken |              |
| 🔿 Fällige Vertragsrechnungen erzeugen                                                                                                    |              |
| Vertragsrechnungen anhand der fälligen Wartungsaufgaben erstellen und drucken, sowie die Übergabe ins Rechnungsausga<br>die Lagerverbuchung       | angsbuch und |
| O Offene Serviceaufträge verarbeiten                                                                                                    |              |
| Noch nicht gedruckte Serviceaufträge drucken, sowie das Messblattprotokoll drucken                                                                |              |
| O Offene Servicerechnungen verarbeiten                                                                                                    |              |
| Noch nicht gedruckte Servicerechnungen drucken, sowie die Übergabe ins Rechnungsausgangsbuch und die Lagerverbuch                                 | ung          |
| O Offene Vertragsrechnungen verarbeiten                                                                                                    |              |
| Noch nicht gedruckte Vertragsrechnungen drucken, sowie die Übergabe ins Rechnungsausgangsbuch und die Lagerverbuch                                | nung         |
| O Gedruckte Serviceaufträge verarbeiten                                                                                                    |              |
| Gedruckte Serviceaufträge in Servicerechnungen umwandeln und drucken, sowie die Übergabe ins Rechnungsausgangsbuch<br>Lagerverbuchung             | h und die    |
| Dynamische Filterauswahl                                                                                                    |              |
|                                                                                                    |              |
|                                                                                                    |              |
|                                                                                                    |              |

Zur Auswahl stehen die folgenden Möglichkeiten:

- fällige Serviceaufträge erzeugen
   (Serviceaufträge anhand der fälligen Wartungsaufgaben erstellen und drucken sowie
   das Messblattprotokoll drucken)
- fällige Vertragsrechnung erzeugen (Vertragsrechnungen anhand der fälligen Wartungsaufgaben erstellen und drucken, sowie die Übergabe ins Rechnungsausgangsbuch und die Lagerbuchung)
- Offene Serviceaufträge verarbeiten
   (noch nicht gedruckte Serviceaufträge drucken sowie das Messblattprotokoll drucken)
- Offene Servicerechnungen verarbeiten
   (noch nicht gedruckte Servicerechnungen drucken sowie die Übergabe ins
   Rechnungsausgangsbuch und die Lagerbuchung)
- Offene Vertragsrechnungen verarbeiten
   (noch nicht gedruckte Vertragsrechnungen drucken sowie die Übergabe in das
   Rechnungsausgangsbuch und die Lagerbuchung)
- Gedruckte Serviceaufträge verarbeiten (gedruckte Serviceaufträge in Servicerechnungen umwandeln und drucken sowie die Übergabe ins Rechnungsausgangsbuch und die Lagerbuchung)

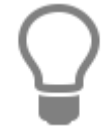

Die Option "**dynamische Filterauswahl**" steht jeweils immer nur für den oben ausgewählten Bereich zur Verfügung. Mit der dynamischen Auswahl kann eine noch genauere Selektion erfolgen.

Haben Sie eine Auswahl getroffen, klicken Sie auf [Weiter].

| Schließen /     | Zurück 💊 We | aitar A  | urführen      | iterer *  |                   |                   |                  |      |
|-----------------|-------------|----------|---------------|-----------|-------------------|-------------------|------------------|------|
| Schlieben       | Zuluck / We |          |               | illeres . |                   |                   |                  |      |
| unde            |             | 0 1      |               |           |                   |                   |                  |      |
| ostleitzahl von |             | Q bis    | Q             | Ĩ         |                   |                   |                  |      |
|                 |             |          |               | 1         |                   |                   |                  |      |
| nlagentyp       |             |          |               |           |                   |                   |                  |      |
| Anlage          | Projekt     | Vertrag  | Zyklus        | Kunde     | Suchbegriff       | Kundenname        | Name             | St   |
| ✓ 00000001      | 00001A/15   | 00000001 | Alle 2 Monate | 10009     | BREULMANN WILHELI | Wilhelm Breulmann | Wilhelm Breulman | r Lü |
|                 |             |          |               |           |                   |                   |                  |      |
|                 |             |          |               |           |                   |                   |                  |      |
|                 |             |          |               |           |                   |                   |                  |      |
|                 |             |          |               |           |                   |                   |                  |      |
|                 |             |          |               |           |                   |                   |                  |      |
|                 |             |          |               |           |                   |                   |                  |      |
|                 |             |          |               |           |                   |                   |                  |      |
|                 |             |          |               |           |                   |                   |                  |      |
|                 |             |          |               |           |                   |                   |                  |      |
|                 |             |          |               |           |                   |                   |                  |      |
|                 |             |          |               |           |                   |                   |                  |      |
|                 |             |          |               |           |                   |                   |                  |      |
|                 |             |          |               |           |                   |                   |                  |      |
|                 |             |          |               |           |                   |                   |                  |      |

Im zweiten Schritt nehmen Sie die erforderliche Selektion vor.

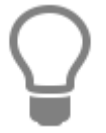

Beachten Sie, dass die Selektionskriterien nicht einheitlich sind. Je nach Auswahl der zu verarbeitenden Dokumente stehen Ihnen unter Umständen andere Auswahlkriterien zur Verfügung.

Haben Sie, die gewünschte Selektionen gesetzt, sehen Sie das Ergebnis bereits in der Tabelle. Sie können jetzt mittels Entfernen der Markierung vor dem Datensatz die Selektion verändern. Haben Sie die Markierung entfernt, wird zu diesem Datensatz keine weitere Verarbeitung vorgenommen.

Bestätigen Sie die Auswahl mit **[Weiter]**. Sie kommen nun zum dritten Schritt. Hier können Sie je nach Auswahl des zu verarbeitenden Dokumenttyps zusätzliche Einstellungen vornehmen. Beim Verarbeiten von Serviceaufträgen können Sie z.B. festlegen, ob die Messblattprotokolle gedruckt werden sollen oder nicht.

### **TopKontor Handwerk**

| Stapelverarbeitungsassistent - Fällige Stapelverarbeitungsassistent - Fällige Stapelverarbeit | Serviceaufträge erzeugen | x |
|----------------------------------------------------------------------------------------------------|--------------------------|---|
| 🔀 Schließen < Zurück 🗦 Weiter 🛹                                                                                                    | Ausführen 📴 Weiteres -   | 0 |
| ✓ Dokumente erzeugen                                                                                                    |                          |   |
| Dokumente drucken                                                                                                    |                          |   |
| Messblattprotokoll drucken                                                                                                    |                          |   |
| ✓ Nächsten Wartungstermin erzeugen                                                                                                    |                          |   |
| Übergabe ins Rechnungsausgangsbuch                                                                                                    |                          |   |
| Lagerverbuchung                                                                                                    | 001 - Hauptlager         |   |
| Datum für nächste Vertragsrechnung erz                                                                                                    | eugen                    |   |
|                                                                                                    | 0 %                      |   |
|                                                                                                    | <u>1</u> 1/2             |   |

Um die Massenverarbeitung zu starten, klicken Sie auf die Schaltfläche **[Ausführen]**. Sie erhalten nach Beendigung der Massenverarbeitung im vierten Schritt das Ergebnisprotokoll. Unter Zuhilfenahme des Verarbeitungsprotokolls können Sie prüfen, ob alle Aufgaben abgearbeitet wurden.

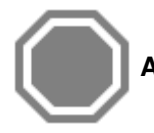

Achtung: Beachten Sie, dass die Massenverarbeitung nicht unterbrochen werden sollte.

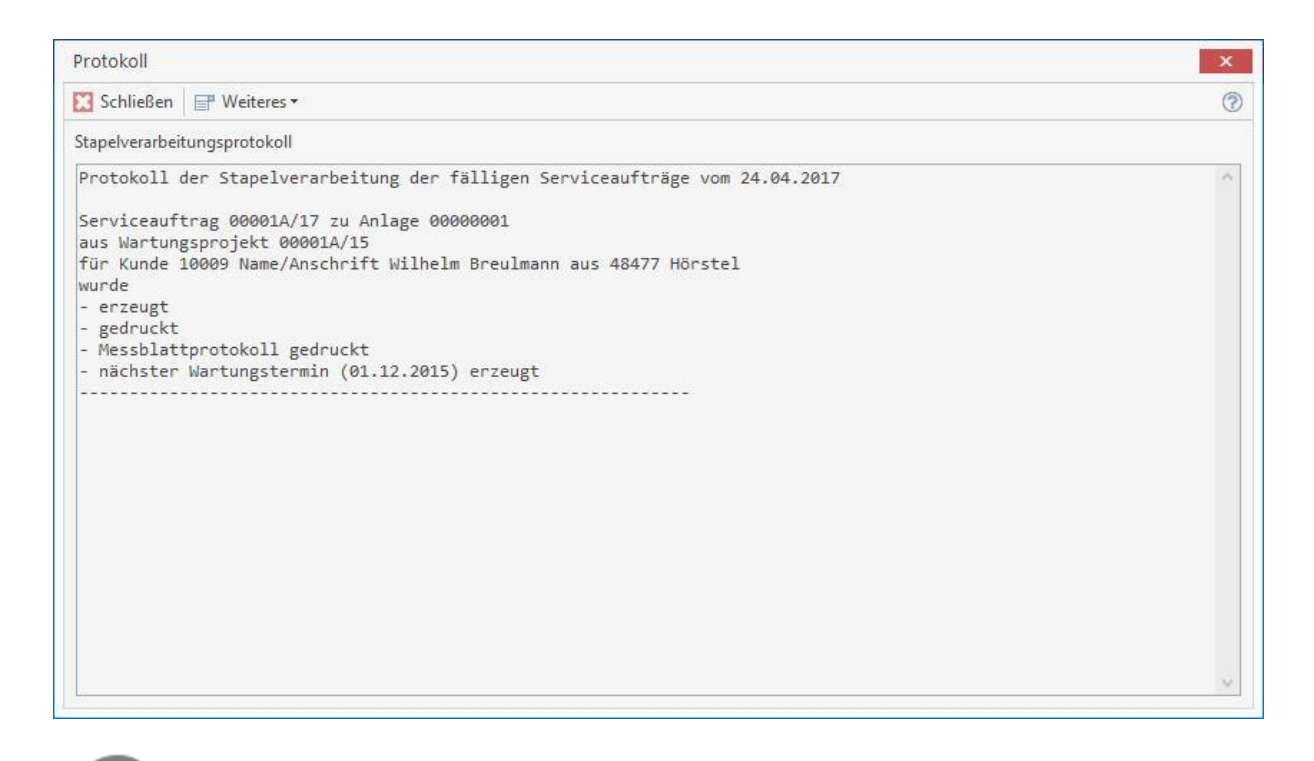

Das Protokoll kann über [Weiteres] gedruckt werden. Es wird zusätzlich im Datenpfad des Mandanten im Unterverzeichnis "Vertrag" als Textdatei gespeichert.

# **Bestellcenter (Zusatzmodul)**

Das Bestellcenter ist ein Programm-Modul, das alle wichtigen Funktionen des Bestellwesens bereitstellt. Das Bestellcenter starten Sie über «Module» | «Bestellcenter».

| DATEI     | DOKUMENTE   | STAMM               | DATEN MC      | DULE SCHM      | ITTSTELLEN EX   | TRAS ANSIC   | HT               |                 |       |               |
|-----------|-------------|---------------------|---------------|----------------|-----------------|--------------|------------------|-----------------|-------|---------------|
| OP-Center | NaKa-Center | <b>X</b><br>Wartung | Bestellcenter | Barverkaufs-   | Reparaturcenter | Aufmaßcenter | Textverarbeitung | Reportgenerator | Lager | Seriennummern |
| *         |             | & Service           |               | kasse<br>Erwei | terungen        |              |                  |                 | +     | Lager         |

In der Multifunktionsleiste zum Bestellcenter sehen Sie alle relevanten Funktionen unter [Bestellen].

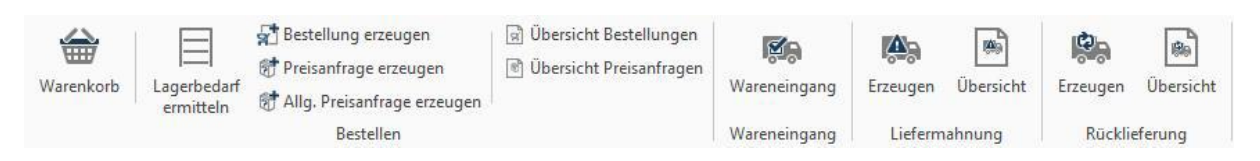

Unter **[Weiteres]** haben Sie die Möglichkeit Dokumente wie Bestellung, Preisanfrage, Lieferanmahnungen, etc. auszuwählen und zu öffnen und die Einstellungen für das Bestellcenter zu öffnen. Die einzelnen Bereiche werden nun im Folgenden beschrieben:

# **Bestellen**

# Lagerbedarf ermitteln

Wenn Sie auf [Lagerbedarf ermitteln] klicken, erscheint folgendes Fenster:

| an 💥 Abbrechen      |                                       |                    |                                                   |                                                                           |
|---------------------|---------------------------------------|--------------------|---------------------------------------------------|---------------------------------------------------------------------------|
| 001 Hauptlager      | ~                                     | <mark>b</mark> is  | 001 Hauptlager                                    | ~                                                                         |
| 001 MÜLLER SHK GMBH | ~                                     | bis                | 002 ELCO                                          | ~                                                                         |
|                     | 001 Hauptlager<br>001 MÜLLER SHK GMBH | 001 Hauptlager 🗸 🗸 | 001 Hauptlager v bis<br>001 MÜLLER SHK GMBH v bis | 001 Hauptlager v bis 001 Hauptlager<br>001 MÜLLER SHK GMBH v bis 002 ELCO |

In diesem Fenster können Sie nun den Bereich, der aus dem Lagerbedarf ermittelt werden soll, eingrenzen. Wählen Sie zunächst, mit welcher Lagernummer die Analyse startet und mit welcher Lagernummer sie endet. In gleicher Weise stellen Sie eine Eingrenzung für die Lieferanten ein. Sollten negative Lagerbestände vorhanden sein, haben Sie die Möglichkeit, diese mit einem Bestand von Null zu berücksichtigen. Dies erreichen Sie mittels Setzen der Option "**Negatives Lager mit Null vorbelegen"**. Mit der Option "**Nur Bestellartikel berücksichtigen**" werden nur die Artikel berücksichtigt, die in den Stammdaten als Bestellartikel gekennzeichnet sind.

Haben Sie Ihre Auswahl getroffen, klicken Sie auf **[Übernehmen]**. Dann werden Ihnen im rechten Teil des Fensters die Artikel in tabellarischer Form angezeigt, bei denen der Mindestbestand unterschritten wurde. In der ersten Spalte der Tabelle befindet sich eine Check-Box, mit der Sie bestimmen, ob der jeweilige Artikel in den Warenkorb übernommen werden soll. Mit der Schaltfläche **[Übernehmen]** (unten rechts im Fenster) übernehmen Sie Ihre Auswahl in den Warenkorb.

# **Der Warenkorb**

Der Warenkorb sammelt zunächst alle Artikel, für die Bestellungen erstellt werden sollen. Die Artikel werden nach Lieferanten gruppiert und im linken Teil des Warenkorb-Fensters dargestellt:

| Alle Lieferanten anzeigen                                                                                                    | Liefer                  | ant Num    | mer    |         |       |                |                 |      |
|----------------------------------------------------------------------------------------------------|-------------------------|------------|--------|---------|-------|----------------|-----------------|------|
| Artikel hinzufügen 💻 Löschen 🔐 Weiteres 🛪 🕼                                                                                                    | 001                     | 0112       | 7001   |         | Ker   | amag Möbelwasc | htisch Renova N | r.1  |
| 001 MÜLLER SHK GMBH                                                                                                    | Lister                  | npreis     | - Raba | tt      |       | = Eii          | nkaufspreis     |      |
| 📫 ≰ [10,00 ST] 01000501 CASA gamma Waschtisch Nr. 8.1039.3.000.1951 (1243) 65 cm weiß                                                                                                    |                         | 193,64     | €      | -9,37 % |       | 18,14 €        | 175,50 €        |      |
| the second second | Lager                   | bestand    |        |         | Durch | schn. EK       |                 |      |
|                                                                                                    | Benö                    | tigte Meng | le 🗌   | 10,00   | ST    | Bestellmenge   | 10,00           | ST   |
|                                                                                                    | 1 ST entspricht 1,00 ST |            |        |         |       |                |                 |      |
|                                                                                                    | + 1                     | Neu 🗕 Là   | öschen |         |       |                |                 |      |
|                                                                                                    | м                       | enge       | ME E   | Bezug   |       |                |                 | Lage |
|                                                                                                    | Þ                       | 10,00      | ST     | Lager   |       |                |                 | 001  |
|                                                                                                    |                         |            |        |         |       |                |                 |      |

Über die Auswahlliste **[Filter]** können Sie die Anzeige auf die Artikel eines Lieferanten einschränken. Wenn Sie in der Liste den Lieferanten mit der Maus markieren, werden im rechten Teil des Bestellcenters Adressdaten und Zahlungskonditionen dieses Lieferanten angezeigt.

Um Artikel manuell dem Warenkorb hinzuzufügen, klicken Sie auf die Schaltfläche **[Artikel hinzufügen]**. Es öffnet sich der Artikelstamm, aus welchem man nun den Artikel auswählt (doppelt anklicken), der bestellt werden soll. Nachdem im Fenster "**Artikelübernahme**" die benötigte Menge des Artikels angegeben wurde, kann nun ein weiterer Artikel ausgewählt werden – oder man kehrt per Schaltfläche **[Abbrechen]** zurück in das Bestellcenter. Wenn sie einen Artikel in der Liste markieren, werden im rechten Teil des Bestellcenters folgende Informationen angezeigt:

| 001     | 01000403    |         | KABEL MIT HOLPRE | IS           |
|---------|-------------|---------|------------------|--------------|
| Listenp | reis - Ra   | batt    | = E              | inkaufspreis |
|         | 10,00 €     | -5,00 % | 0,50 €           | 9,50 €       |
| Benötig | te Menge    | 2,00    | Bestellmeng      | e 2,00       |
| Benötig | te Menge    | 2,00    | Bestellmeng      | e 2,00       |
|         | pricht 1.00 |         |                  |              |

Hier kann nachträglich die benötigte Menge des Artikels verändert werden. Klicken Sie dazu einmal unterhalb der Tabellenüberschrift "**Menge**" in das Feld und ändern Sie dann die Menge. Über die Schaltfläche **[Neu]** können Sie weitere Bestellmengen für andere Lager hinzufügen.

### **Bestellung erzeugen**

Wenn Sie die zu bestellenden Artikel im Warenkorb erfasst haben, können Sie nun über einen Mausklick auf den Eintrag [Bestellung erzeugen] in der Multifunktionsleiste des Bestellcenters Bestellungen generieren.

Es wird nun eine Bestellung für den Lieferanten erzeugt, den Sie in der Übersicht der Artikel im Warenkorb markiert haben. Es erscheint eine Sicherheitsabfrage – Bestätigung mit **[Ja]** ist notwendig. Daraufhin erscheint ein Informationsfenster bzgl. der Nummer der Bestellung, in welchem die Projektzuordnung geändert werden kann. Ein Klick auf **[OK]** und das Bestelldokument wird erstellt. Sie können nun das Dokument bearbeiten, wie im Kapitel Dokumentbearbeitung beschrieben.

### Preisanfrage erzeugen

In gleicher Weise, wie Sie eine Bestellung erzeugen, können Sie durch Klicken auf den Eintrag **[Preisanfrage erzeugen]** im Multifunktionsleiste eine Preisanfrage erstellen. Auch hier gelangen Sie in die Dokumentbearbeitung.

# Übersicht Bestellungen/ Preisanfragen

Wenn Sie die Bestellungen/ Preisanfragen in der Dokumentbearbeitung speichern, werden diese in einer Übersicht eingetragen, die Sie im Bestellcenter unter **«Weiteres»** einsehen können. Sie sehen hier eine Tabelle mit den erstellten Dokumenten. Mit einem Doppelklick auf einen Tabelleneintrag öffnet sich das Dokument in der Dokumentbearbeitung.

# Wareneingang

Nach dem Ausdruck einer Bestellung erscheint diese im Wareneingang. Wenn Sie im Bestellcenter den Bereich **[Wareneingang]** auswählen, sehen Sie eine tabellarische Übersicht der offenen Bestellungen. Wählen Sie hier eine Bestellung aus, indem Sie auf die entsprechende Tabellenzeile doppelklicken. Im Bestellcenter erscheint eine Übersicht der bestellten Positionen. Markieren Sie die gelieferte Position, können Sie im rechten Teil des Fensters die Liefermenge erfassen:

|                                                                                                    | Buchungsdatum 25.09.2015                                                                       | Lieferar | nt Numm  | ier             |          |            |                   |            |
|----------------------------------------------------------------------------------------------------|------------------------------------------------------------------------------------------------|----------|----------|-----------------|----------|------------|-------------------|------------|
| 🗒 Restmenge übernehmen 🛷 Wareneingan                                                                                                    | g buchen                                                                                       | 002      | 1898     |                 | SYSTR    | DN 2-29, 2 | 22-29kW, Öl, LOGC | ON M G1+Z1 |
| - 🖁 002 ELCO                                                                                                    |                                                                                                | Umreck   | nnung    |                 |          |            | Einkaufspreis     |            |
| - 💏 [1,00 Stck] 1898 SYSTRON 2-29, 22-2                                                                                                    | 9kW, Öl, LOGON M G1+Z1, ohne Pumpengruppe                                                      |          |          |                 |          |            | 4.132,00 €        |            |
| 🔺 [1,00 Stck] 3441 Membran-Ausdehn                                                                                                    | ungsgefäß 50l für Standmontage                                                                 | Bestellr | nenge    | Bereits gebucht | Noch of  | en         | Neuer Zugang      |            |
| 🔺 🛊 [1,00 Stck] 3737 Pumpengruppe Hei                                                                                                    | zkreis HK DN25-40 mit Umwälzpumpe UPS 25-40                                                    |          | 1,00     | 0,0             | D        | 1,00       | 0,00              | Stck       |
| <ul> <li> </li> <li> </li> <li> </li> <li> </li> <li> </li> <li> </li> <li> </li> <li> </li> <li> </li> <li> </li> <li> </li> <li> <li> </li> <li> </li> <li> </li> <li> <li> <li> </li> <li> </li> <li> <li> </li> <li> <li> </li> <li> <li> <li> </li> <li> </li> <li> <li> <li> <li></li></li></li></li></li></li></li></li></li></li></li></ul> | zkreis HK DN25-60 mit Umwälzpumpe UPS 25-60<br>cherkreis MK3 DN25-60 mit Umwälzpumpe UPS 25-60 | Lagerzu  | Jordnung |                 |          |            |                   |            |
| 🔹 [1,00 Stck] 3754 Verteiler VT3 für 3 H                                                                                                    | eizkreise Pumpengruppe DN25                                                                    | Zug      | ang I    | ME Sollmeng     | le Lager | Bezu       | ig                | ^          |
| 🔺 [1,00 Stck] 3763 Kabelset Heizkreis 1                                                                                                    | (HK1) m. Wielandst. für STRATON/SYSTRON/UNON/VA                                                | Þ        | 0,00     | Stck 1          | ,00 001  | Best       | ellung 00002A/1   | 3 abgelei  |
| 🔺 [1,00 Stck] 3776 Kabelset Heizkreis 1                                                                                                    | (BK) m. Wielandst. für SYSTRON/UNON/VARION                                                     |          |          |                 |          |            |                   |            |
|                                                                                                    | is 1 (MK1) m.Wiel.St. für SYSTRON/UNON/VARION                                                  |          |          |                 |          |            |                   |            |
| [1,00 Stck] 3/// Kabelset Mischerkre                                                                                                    |                                                                                                |          |          |                 |          |            |                   |            |
| <ul> <li>I,00 Stck] 3777 Kabelset Mischerkre</li> <li>I,00 Stck] 3783 Anschlussgruppe Dl</li> </ul>                                                                                                    | 125 VR für SYSTRON/UNON                                                                        |          |          |                 |          |            |                   |            |
| <ul> <li>[1,00 Stck] 3/// Kabelset Mischerkre</li> <li>[1,00 Stck] 3783 Anschlussgruppe DI</li> <li>[1,00 Stck] 5298 VISTRON 400C.EZM</li> </ul>                                                                                                    | N25 VR für SYSTRON/UNON<br>Wasserinhalt 380 ltr., Mehrzweckspeicher                            |          |          |                 |          |            |                   |            |
| <ul> <li>              [1,00 Stck] 3/// Kabelset Mischerkre      </li> <li>             [1,00 Stck] 3783 Anschlussgruppe DI         </li> <li>             [1,00 Stck] 5298 VISTRON 400C,EZM         </li> </ul>                                                                                                    | N25 VR für SYSTRON/UNON<br>Wasserinhalt 380 ltr., Mehrzweckspeicher                            |          |          |                 |          |            |                   |            |
| <ul> <li>[1,00 Stck] 37/7 Kabelset Mischerkre</li> <li>[1,00 Stck] 3783 Anschlussgruppe DI</li> <li>[1,00 Stck] 5298 VISTRON 400C.EZM</li> </ul>                                                                                                    | 125 VR für SYSTRON/UNON<br>Wasserinhalt 380 ltr., Mehrzweckspeicher                            |          |          |                 |          |            |                   |            |
| <ul> <li>[1,00 Stck] 3/7/ Kabelset Mischerkre</li> <li>[1,00 Stck] 3783 Anschlussgruppe DI</li> <li>[1,00 Stck] 5298 VISTRON 400C.EZM</li> </ul>                                                                                                    | 125 VR für SYSTRON/UNON<br>Wasserinhalt 380 ltr., Mehrzweckspeicher                            |          |          |                 |          |            |                   |            |
| <ul> <li>[1,00 Stck] 3/// Kabelset Mischerkre</li> <li>[1,00 Stck] 3783 Anschlussgruppe DI</li> <li>[1,00 Stck] 5298 VISTRON 400C.EZM</li> </ul>                                                                                                    | 125 VR für SYSTRON/UNON<br>Wasserinhalt 380 ltr., Mehrzweckspeicher                            |          |          |                 |          |            |                   |            |
| <ul> <li>[1,00 Stck] 3/7/ Kabelset Mischerkre</li> <li>[1,00 Stck] 3783 Anschlussgruppe DI</li> <li>[1,00 Stck] 5298 VISTRON 400C,EZM</li> </ul>                                                                                                    | v25 VR für SYSTRON/UNON<br>Wasserinhalt 380 ltr., Mehrzweckspeicher                            |          |          |                 |          |            |                   |            |

Hier können Sie den aktuellen Einkaufpreis (EK) und die gelieferte Menge (neuer Zugang) erfassen. Im unteren Teil sehen Sie die Lagerzuordnung. Wenn Sie im Warenkorb eine Warenanforderung für mehrere Lager erfasst haben, können Sie hier den Wareneingang auf die verschiedenen Lager aufteilen, indem Sie Mengen direkt in der Tabelle in der Spalte "**Zugang**" eintragen.

## Restmenge übernehmen

Wenn eine Bestellung komplett geliefert wurde, müssen Sie nicht für jede Position den Wareneingang einzeln erfassen. Im Navigationsbereich des Bestellcenters können Sie die Funktion **[Restmenge übernehmen]** aufrufen. Diese Funktion bewirkt, dass alle offenen Bestellmengen als Warenzugang eingetragen werden.

## Wareneingang buchen

Wenn Sie die Wareneingänge erfasst haben, können Sie im Navigationsbereich die Funktion "Wareneingang buchen" aufrufen. Es erscheint folgende Abfrage:

| 1 | Soll der Wareneing | ang jetzt gebucht werde | en?  |
|---|--------------------|-------------------------|------|
|   |                    | Ja                      | Nein |

Wenn Sie hier mit [Ja] bestätigen wird der Wareneingang im Lager übernommen.

# Liefermahnung

Offene Bestellungen werden im Bereich «Bestellen» | «Liefermahnung» des Bestellcenters aufgelistet. Die Anzeige der Bestellungen kann nach Fälligkeitsdatum eingeschränkt werden:

| rücksichtige Lieferunger | n mit Fälligkeitsdatum bis zum | 25.09.2015 | ~               |             |       |                       |  |
|--------------------------|--------------------------------|------------|-----------------|-------------|-------|-----------------------|--|
| estellung 🔺              | Betreff                        | Lief.Nr    | Lieferant       | Lieferdatum | Kunde | Suchbegriff Kunde     |  |
| Bestellung 00002A/13     | Heizanlage 30KW + Solara       | 002        | ELCO            | 23.04.2013  | 10007 | SUTHER, MAREN, RHEINE |  |
| Bestellung 00001A/15     |                                | 001        | MÜLLER SHK GMBH | 13.09.2015  |       | Ohne Kundenbezug      |  |
|                          |                                |            |                 |             |       |                       |  |
|                          |                                |            |                 |             |       |                       |  |

Vorgehensweise: Klicken Sie eine Bestellung doppelt an. Falls eine Liefermahnung dazu erzeugt werden soll, klicken Sie auf **[Ja]**. Die Liefermahnung wird erzeugt und kann - wie im Kapitel Dokumentbearbeitung beschrieben - bearbeitet werden.

Im Navigationsbereich können Sie die Funktion [Übersicht Liefermahnungen] aufrufen. Im Bestellcenter erscheint eine tabellarische Aufstellung der bereits erstellten Liefermahnungen. Mit einem Doppelklick auf einen Tabelleneintrag öffnet sich das Dokument in der Dokumentbearbeitung.

# Rücklieferung

Ist die gelieferte Ware nicht in Ordnung, haben Sie im Bereich **[Rücklieferung]** die Möglichkeit, Rückgabescheine zu erstellen, um die Ware an den Lieferanten zurückzusenden. Es werden Ihnen in einer Tabelle alle offenen Bestellungen angezeigt. Nach einem Doppelklick oder mit Klick auf die Schaltfläche **[Erzeugen]** auf die gewünschte Bestellung wird eine Tabelle mit den Artikel-Positionen angezeigt.

| Jestellcenter [Rückliefer | ung]                              |             |           |             |       |                   |  |
|---------------------------|-----------------------------------|-------------|-----------|-------------|-------|-------------------|--|
| Vählen Sie mittels Doppel | klick das Bestelldokument für die | Rücklieferu | ing aus   |             |       |                   |  |
| Alle Rectellungen zeige   | in .                              |             |           |             |       |                   |  |
| Bestellung 🔺              | Betreff                           | Lief.Nr     | Lieferant | Lieferdatum | Kunde | Suchbegriff Kunde |  |

Wählen Sie hier die Positionen, die Sie zurückgeben wollen, aus, indem Sie in der ersten Spalte mit der Maus das Kontrollkästchen aktivieren. Anschließend gelangen Sie über die Schaltfläche **[Übernehmen]** und nach Bestätigung der Nachfrage in die Dokumentbearbeitung, um den Rückgabeschein zu erstellen. Über die Multifunktionsleiste des Bestellcenters können Sie die Funktion **[Übersicht Rücklieferung]** aufrufen. Im Bestellcenter erscheint dann eine tabellarische Aufstellung der bereits erstellten Rückgabescheine. Mit einem Doppelklick auf einen Tabelleneintrag öffnet sich das Dokument in der Dokumentbearbeitung.

# Bestellcenter Einstellungen

Über die Multifunktionsleiste des Bestellcenters kann die Einstellung zum Bestellcenter unter **«Weiteres»** | **«Einstellungen»** aufgerufen werden. Es erscheint ein Fenster mit mehreren Registern. Hier können Sie folgende Einstellungen vornehmen:

## **Register Dokumenttitel**

Möchten Sie für die Dokumente des Bestellcenters andere Bezeichnungen vergeben, können Sie diese hier eintragen. Die Standard-Bezeichnungen lauten:

- Preisanfrage
- Bestellung
- Liefermahnung
- Rücklieferung

### **Register Vor/Nachtexte**

Legen Sie hier fest, welche Formulare Sie für die Dokumente des Bestellcenters nutzen wollen. Formulare können Sie im Formulareditor ändern oder anpassen. Außerdem definieren Sie hier, welche Vor- und Nachtexte auf den Dokumenten des Bestellcenters erscheinen sollen. Dazu wählen sie über die Schaltflächen die gewünschten Textbausteine aus.

## **Register Nummernkreis**

Hier können Sie die Darstellung der Nummernkreise für die verschiedenen Dokumenttypen des Bestellcenters anpassen und hinterlegen. Weiterhin legen Sie hier die nächste zu vergebende Dokumentnummer fest. In der Formatierung nutzen Sie die Buchstaben "JJJJJ" für die Jahreszahl, "**MM**" für die Monate, "**NNNN**" für die Dokumentennummer und "**B**" für einen Buchstaben.

## **Register Reporte**

Wählen Sie hier aus, welche Reporte Sie für die Bestellwertliste und Bestellliste verwenden wollen.

### **Register Weiteres**

Hier legen Sie fest, welches Lager als Standard für den Wareneingang verwendet wird. Außerdem bestimmen Sie hier, nach wie vielen Tagen eine Liefermahnung für eine nicht gelieferte Bestellung erstellt werden soll.

# Weitere Funktionen

Über «Weiteres» des Bestellcenters stehen Ihnen noch weitere Funktionen zur Verfügung.

#### Vorschau anzeigen...

Über diese Funktion starten Sie den Reportgenerator, um die Reporte des Bestellcenters anzuzeigen oder zu drucken. (Siehe Kapitel Auswertungen)

Über die Schaltflächen Bestellung, Liefermahnung, Rückliederschein und Preisanfrage öffnen, gelangen Sie in die Dokumentbearbeitung, um die erstellten Dokumente des Bestellcenters direkt zu bearbeiten. Wählen Sie dazu zuerst den Dokumenttyp und dann das entsprechende Dokument aus.

# TopApps

Besuchen Sie zu diesem Thema bitte die Homepage http://www.apps.bluesolution.de

# Kontakt zu blue:solution

blue:solution software entwickelt TopKontor - Die Bürosoftware für das Handwerk

Alle Teile der Dokumentation sowie der Software unterliegen dem Urheberrecht (Copyright). Alle Rechte sind geschützt. Jegliche Vervielfältigung oder Verbreitung, ganz oder teilweise, ist verboten. Kein Teil der Dokumentation und Software darf kopiert werden, fototechnisch übertragen, reproduziert, übersetzt, auf einem anderen elektronischen Medium gespeichert oder in maschinell lesbare Form gebracht werden. Hierzu ist in jedem Fall die ausdrückliche Zustimmung der blue:solution software GmbH einzuholen.

© 2017 blue:solution software GmbH

blue:solution software GmbH Münsterstraße 57a 48431 Rheine

Telefon: +49 5971 - 914486 - 0 Fax: +49 5971 - 914486 - 90 Internet: www.bluesolution.de